### USER'S MANUAL FOR THE

### PSxx4

### PROGRAMMING AND ARCHIVING KIT

FOR PS 164 - PS 204 - PS 254 - PS 254-2

**POWER SOURCES** 

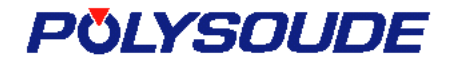

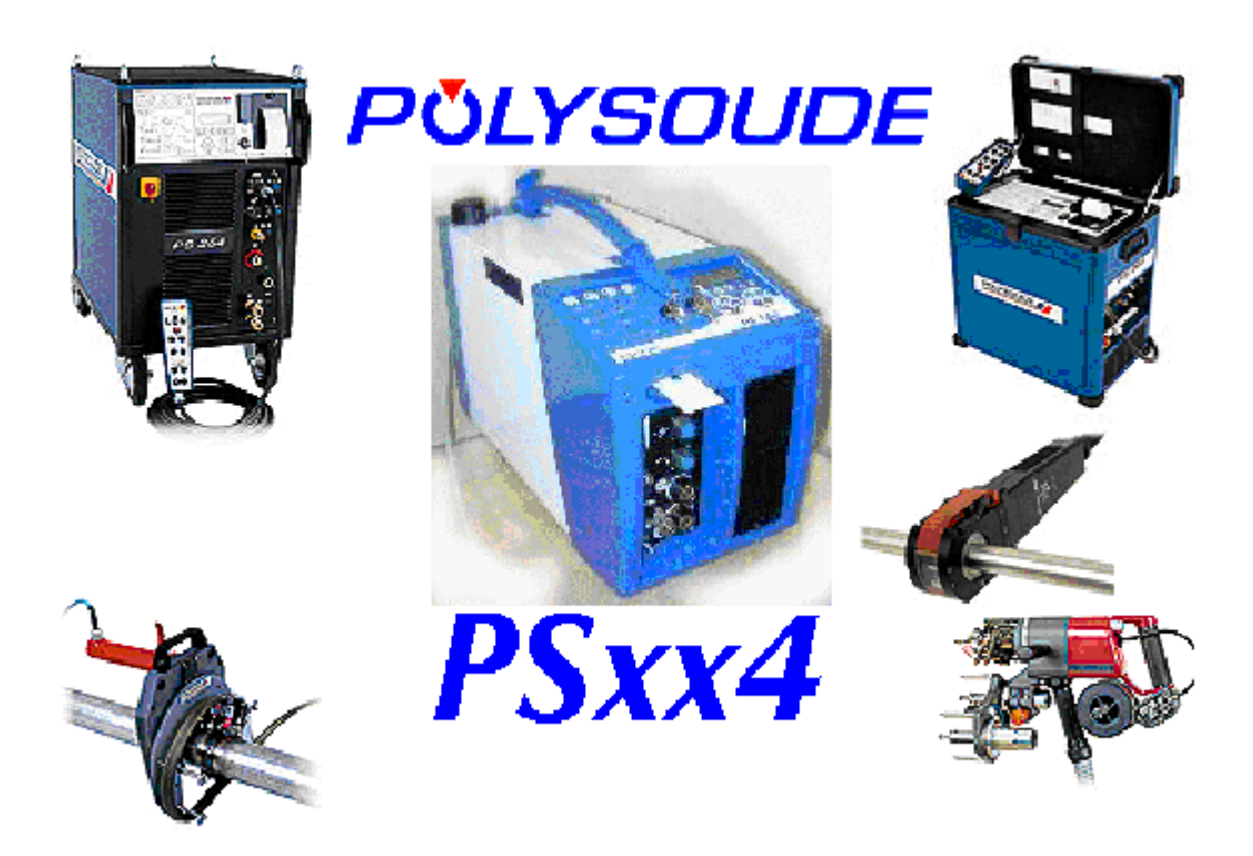

This document is the property of POLYSOUDE. Any use or transfer, even partial, to a third party, is strictly forbidden, unless written authorization is obtained from POLYSOUDE.

## Contents

| 1. | USER'S RIGHTS CONVENTION                                         | 4    |
|----|------------------------------------------------------------------|------|
| 2. | SETTING UP THE PSXX4 KIT                                         | 5    |
|    | 2.1 INSTALLING THE SOFTWARE PACKAGE                              | 5    |
|    | 2.2 DETAIL OF PSxx4 WORKING FILES                                | 7    |
|    | 2.3 CONNECTING THE MEMORY CARD READER TO THE PC                  | 8    |
|    | 2.4 USING THE MEMORY CARD READER                                 | 10   |
|    | 2.5 CONFIGURING AND TESTING THE PORT USED BY THE CARD READER     | 11   |
|    | 2.5.1 Serial port configuration                                  | 11   |
|    | 2.5.2 Communication test with the reader                         | 12   |
|    | 2.6 THE PSXX4 MAIN SUREEN                                        | 13   |
|    | 2.6.7 Detail of the main menu                                    | 14   |
|    |                                                                  | - 17 |
| 3. | CHANGING LANGUAGES AND CHOOSING UNIT                             | 15   |
| 4. | CREATING A WELDING PROGRAM                                       | 15   |
|    | 4.1 USING THE PROGRAM BANK PRE-ESTABLISHED BY POLYSOUDE          | 15   |
|    | 4.2 Using the program editor directly                            | 18   |
| 5. | EDITING A WELDING PROGRAM                                        | 19   |
|    | 5.1 "Notebook / Welding" Тав                                     | 20   |
|    | 5.1.1 Choice of welding head                                     | 21   |
|    | 5.1.2 Configuring the R30 parameter                              | 21   |
|    | 5.1.3 Entering the article diameter                              | 22   |
|    | 5.1.4 Choice of power source                                     | 23   |
|    | 5.1.6 Opening documentation attached to the weld                 | 24   |
|    | 5.1.7 Frasing documentation attached to the weld                 | 26   |
|    | 5.2 "PRE-GAS/ PRE-FUSING" TAB                                    | 27   |
|    | 5.3 "Welding" TAB                                                | 28   |
|    | 5.3.1 Adding a sector to the weld                                | 29   |
|    | 5.3.2 Inserting a sector between two sectors                     | 30   |
|    | 5.3.3 Erasing a sector                                           | 31   |
|    | 5.4 "DOWN SLOPE / POST-GAS" TAB                                  | 32   |
|    | 5.5 MAKING A BACKUP COPY OF THE WELDING PROGRAM                  | 33   |
| 6. | LIAISON WITH THE MEMORY CARD READER                              | 35   |
|    | 6.1 DESCRIPTION OF THE LIAISON WINDOW                            | 35   |
|    | 6.2 WRITING PROGRAMS ON THE CARD                                 | 37   |
|    | 6.3 READING THE CONTENTS OF A CARD AND RECUPERATING THE PROGRAMS | 38   |
|    | δ.4 ERASING THE CARD                                             | 39   |

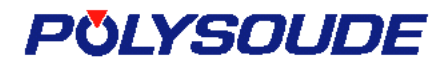

## 1. USER'S RIGHTS CONVENTION

Please read the following attentively before using the program.

This convention concerns the use of the Polysoude – PSxx4 software package contained in this package, as well as the associated manuals, disks, programs and documentation. BY USING THIS SOFTWARE, YOU ACCEPT THE TERMS OF THE CONVENTION. IF YOU DO NOT ACCEPT THE TERMS OF THE CONVENTION, PLEASE IMMEDITELY RETURN THE PACKAGE, INTACT, TO YOUR SUPPLIER, WHO WILL INTEGRALLY REIMBURSE YOU.

1. Licence concession. The present convention will enable you to use a copy of the software package, the user's rights of which concern one copy only of the product. The software is in use in a computer when it is temporarily installed in the random access memory (RAM), or when it is installed in the permanent memory (for example, on the hard disk or any other memorization support) of the computer. You may only use the software package in a network if you have bought a copy for each user.

2. Author's rights and restrictions. The software is the property of Polysoude and is protected by Author's Rights regulations applicable in France and Europe, and international treatise provisions. Polysoude retains all rights not expressly granted. You must thus treat the software package as any other product protected by author's rights, unless if you make either a backup copy or a copy to be archived. You may not rent or lease the software package, but you may surrender you rights according to the convention, and do so definitively if you surrender the licence granted by the convention, the software package and all associated documents, if you do not keep a copy of the software package and if the purchaser agrees to respect the terms of the convention. You may not reconstitute the program logic, de-compile or de-assemble the software, unless where the previously cited restriction is expressly forbidden by the applicable provisions.

3. Date limit of guarantee. Polysoude guarantees that the support on which the software package is distributed will be exempt of manufacturing vices for 90 days following the date of purchase. Under its own initiative, Polysoude will not reimburse the sum used to purchase the software package, repair it or replace it, unless:

- a) the faulty software package is returned to Polysoude or to a recognized retailer within
  - 90 days of the date of purchase,
- b) you have filled in and sent back the attached registration card.

These are the only recourses available for any type of rupture of guarantee. Polysoude will not assume any other guarantee, whether implicit or explicit, with regard to the software packages and accompanying documents.

4. Limit of responsibilities. Polysoude can in no way be held responsible for any indirect, particular, accidental or financial damages resulting from use of, or impossibility to use, the product, even if Polysoude has been advised of the eventuality of such damages. Polysoude's responsibility will in no case exceed the amount paid for the purchase of the software package. Finally, as certain jurisdictions do not authorize the exclusion or the limit of responsibility for indirect or accidental damages, the limits given above may not concern you.

#### ©2002 Polysoude

Microsoft, Windows and the Windows logo are registered trademarks of Microsoft Corporation. All other trademarks are the property of their respective companies. Published by Polysoude, Nantes, France.

www.polysoude.com info@polysoude.com

## 2. SETTING UP THE PSxx4 KIT

The PSxx4 kit comprises:

- A memory card reader with connecting leads,
- A floppy disk containing the PSxx4 software package for Windows,
- This instruction sheet.

#### 2.1 INSTALLING THE SOFTWARE PACKAGE

- Insert the floppy disk in the PC reader and launch the "Setup.exe" program in the root.
- The display below should appear once the program has been loaded. Choose the language in which you wish the installation to be done, then validate by clicking on the "OK" button.

| POLYSOUDE                                                |          |
|----------------------------------------------------------|----------|
| Deutsch<br>English<br>Français<br>Italiano<br>Nederlands |          |
|                                                          | X Cancel |

 "Setup.exe" proposes the program installation directory by default, as shown on the screen below.

| POLYSOUDE                                 | <i>PSxx4 setup program</i><br>Copyright (c) 2001 - POLYSOUDE |
|-------------------------------------------|--------------------------------------------------------------|
| Destination directory.                    |                                                              |
| C:\POLYSOUDE                              | 🚰 Browse                                                     |
| Click on "Install" to start installation. | <b>Install</b>                                               |
|                                           | 👖 Close                                                      |
|                                           |                                                              |

• To change directories, simply click on the "Browse" button to display a directory selection window (see following figure) and choose the new directory.

|                                                                                                    | 1-Choice | of reader        |                                   |                 |   |
|----------------------------------------------------------------------------------------------------|----------|------------------|-----------------------------------|-----------------|---|
| 2-Choice of directory                                                                                                    |          |                  | 3-Vali                            | dation of choic | e |
| Sélection du répertoire<br>Nom de répertoire :                                                                           | •        |                  |                                   | ×               |   |
| F:\Program Files\PSxx4<br><u>R</u> épertoires :<br><u>F:\</u>                                                            |          | <u>F</u> ichiers | : (*,*)                           |                 |   |
| <ul> <li>Program Files</li> <li>ACD Systems</li> <li>AvantGo Connect</li> <li>DAP</li> <li>Microsoft ActiveSy</li> </ul> | nc       |                  |                                   |                 |   |
|                                                                                                    |          |                  | ; :<br>data disk - local]<br>OK ◀ | Annuler         |   |

Next, click on the "Install" button to finish installing the software package. At the end
of the installation, the display below appears to show that the operation was done
correctly. Validate with the mouse by clicking on the "OK" button.

|               | Information |                     | ×                    |               |
|---------------|-------------|---------------------|----------------------|---------------|
| PÖL           |             |                     |                      | ram           |
|               | <b>i</b>    | Installation ready. | <u> </u>             | DLYSOUDE      |
| Destination c | <b>N</b>    |                     |                      |               |
| T:\MARKETIN   |             |                     |                      | Browse        |
| Installation  |             |                     |                      | Install       |
|               |             |                     | <b>_</b>             |               |
|               |             |                     |                      | <u>C</u> lose |
|               |             | 🔀 <u>C</u> ancel    | <u>✓ </u> <u>0</u> K |               |

• The software package is installed.

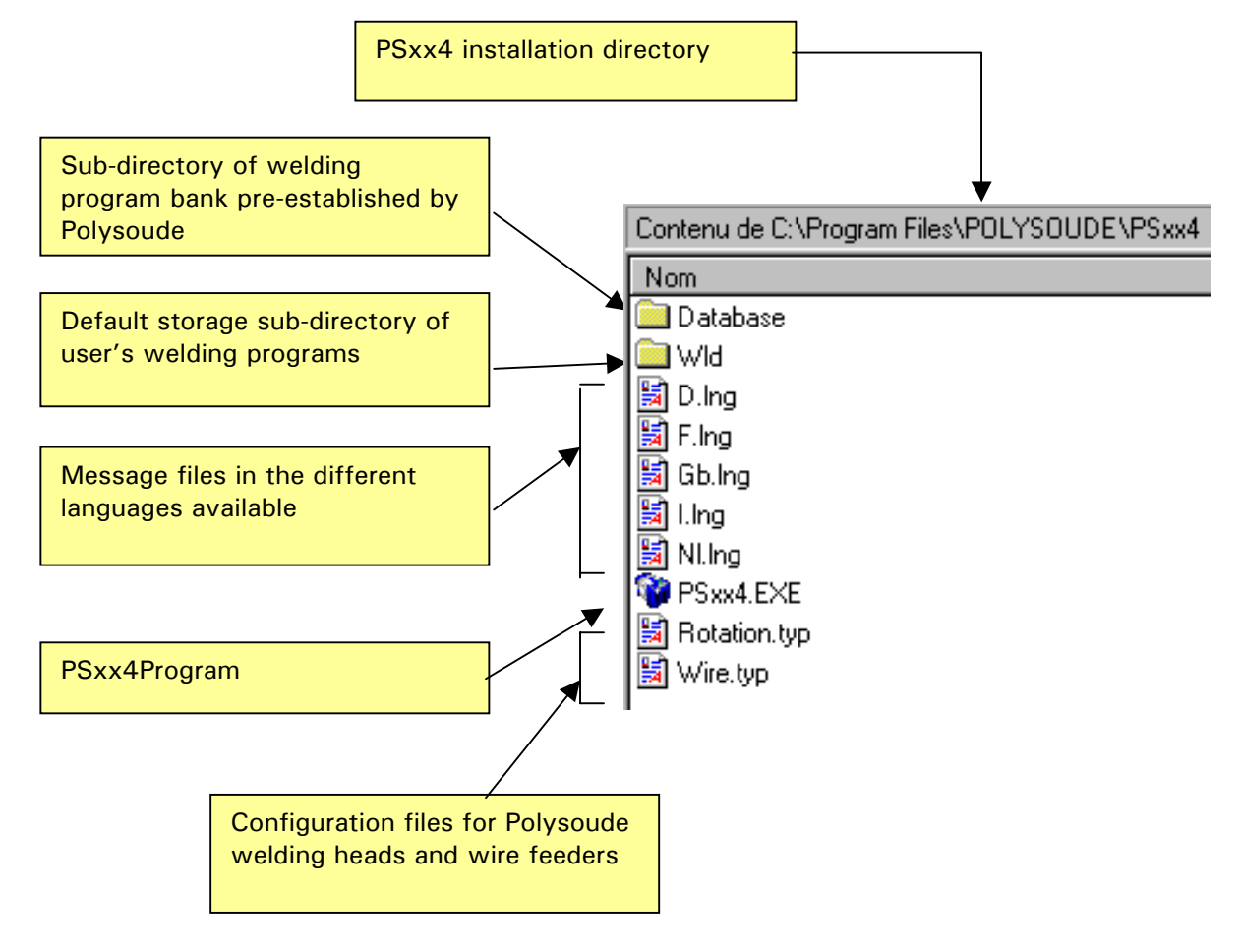

### 2.2 DETAIL OF PSxx4 WORKING FILES

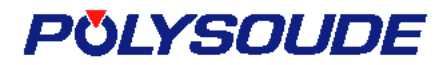

### 2.3 CONNECTING THE MEMORY CARD READER TO THE PC

The memory card reader comprises a case that plugs in to the computer via two cables:

- one to supply power to the case via the PC's PS2 back plate (mouse port),
- the other ensures communication between the PC and the case, via the PC's serial port (COMx port).

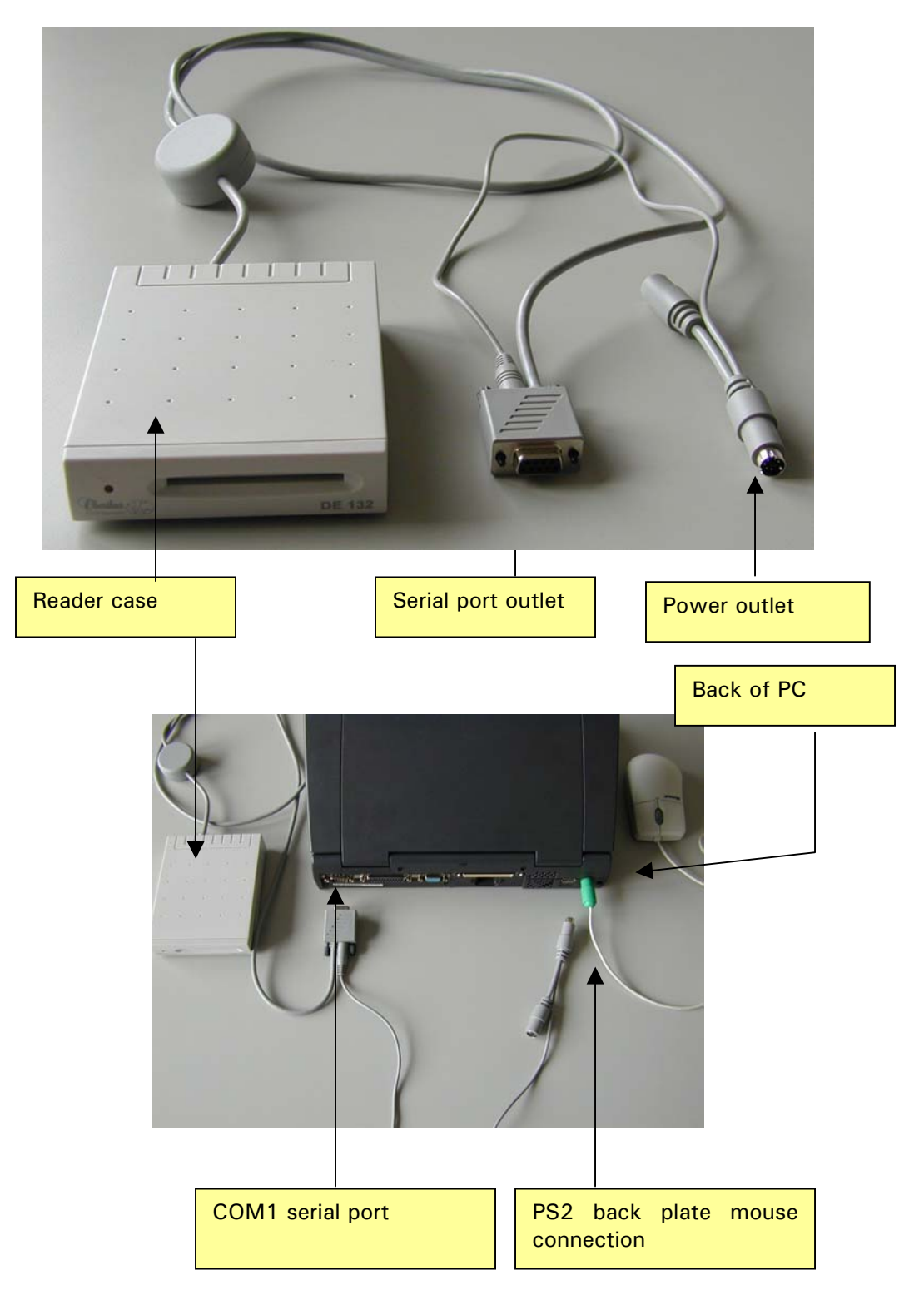

To connect the reader to the PC:

- Quit Windows and disconnect the PC's power supply.
- Plug the serial port into the PC's COM1 port.
- Disconnect the mouse.
- Plug the reader power supply into the mouse port.
- Connect the mouse to the free outlet on the reader power cable.
- Re-connect the PC's power supply the reader is ready for use.

The figure below shows a correct reader connection.

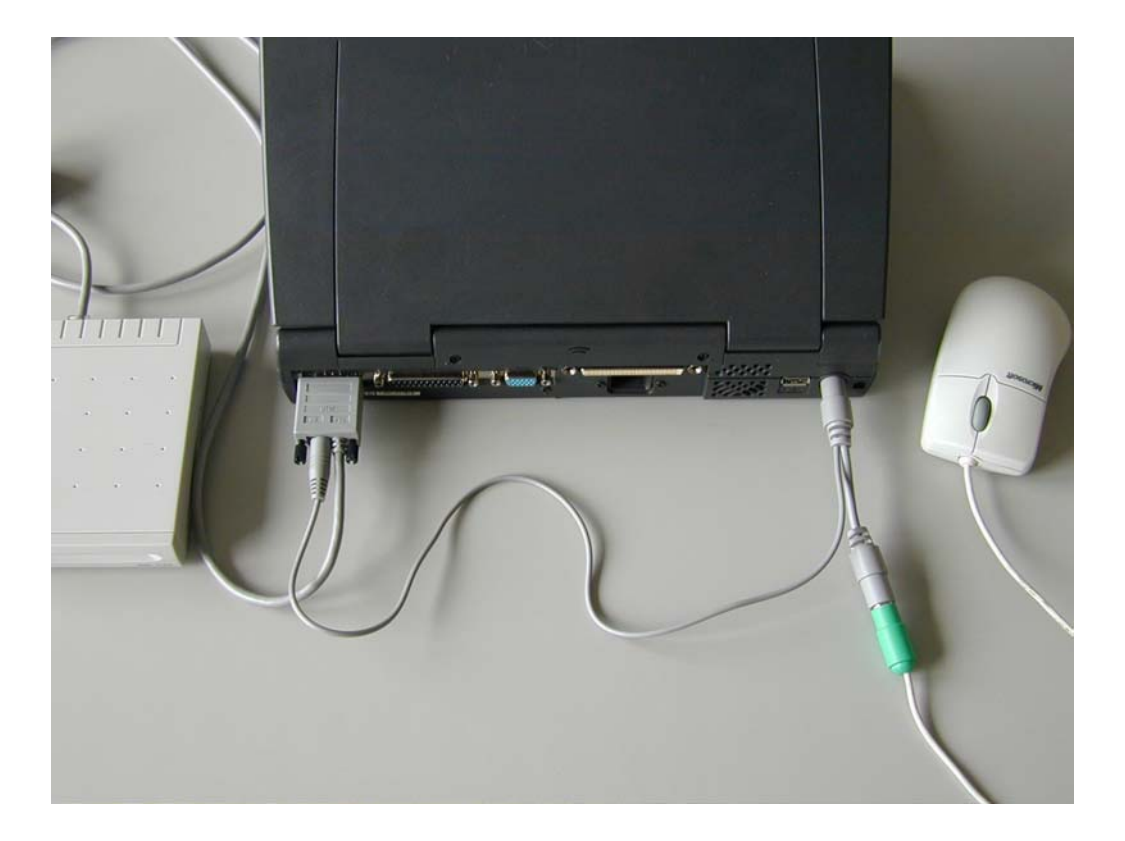

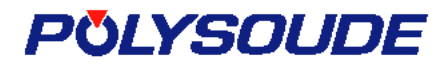

### 2.4 USING THE MEMORY CARD READER

The memory card should be inserted into the reader slot with the chip contact side up, as shown in the figure below. Push it in until it touches the stop inside the reader.

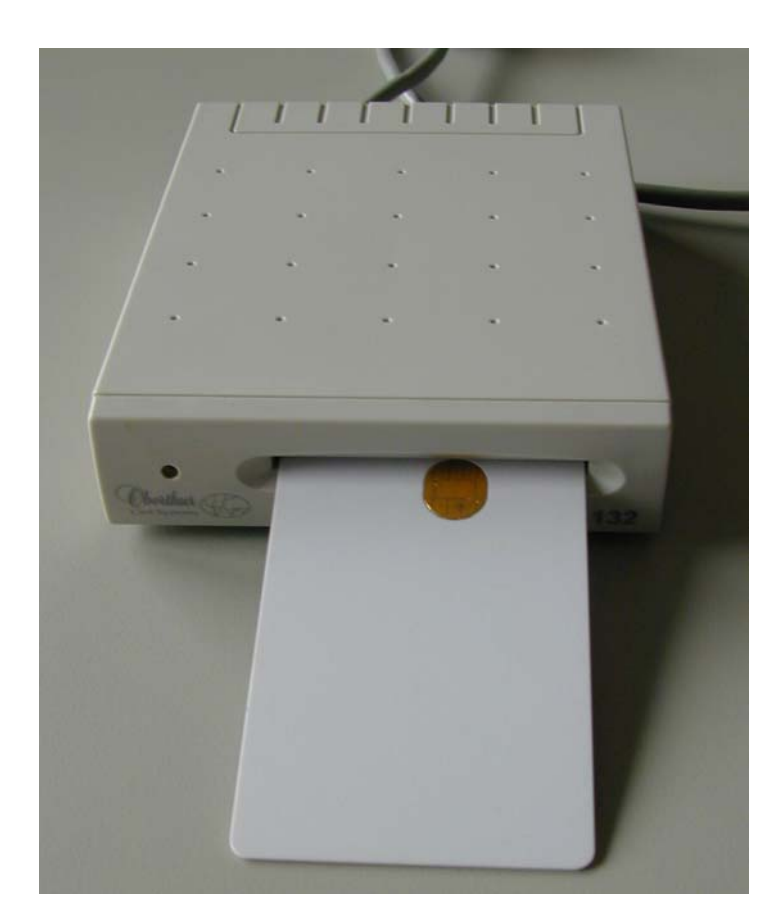

#### Note:

There is no danger of the reader or card being destroyed if it is inserted the wrong way up. You will simply not be able to read or write a program until it has been replaced the right way up.

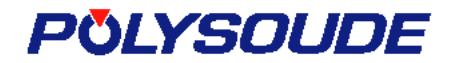

### 2.5 CONFIGURING AND TESTING THE PORT USED BY THE CARD READER

The "Setup.exe" installation program adds a configuration and reader test utility program to the  $Windows^{\mathbb{M}}$  configuration panel (icon below).

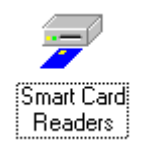

The default configuration, used by the PSxx4 software package to communicate with the reader card, is a connection to the **COM1** port. This corresponds to the majority of PC configurations. However, if this choice is not compatible with the configuration of your PC, you can change the port number attributed to the card reader, as described in the following procedure.

#### 2.5.1 Serial port configuration

Start up the "Smart Card Reader" utility program in the configuration panel.

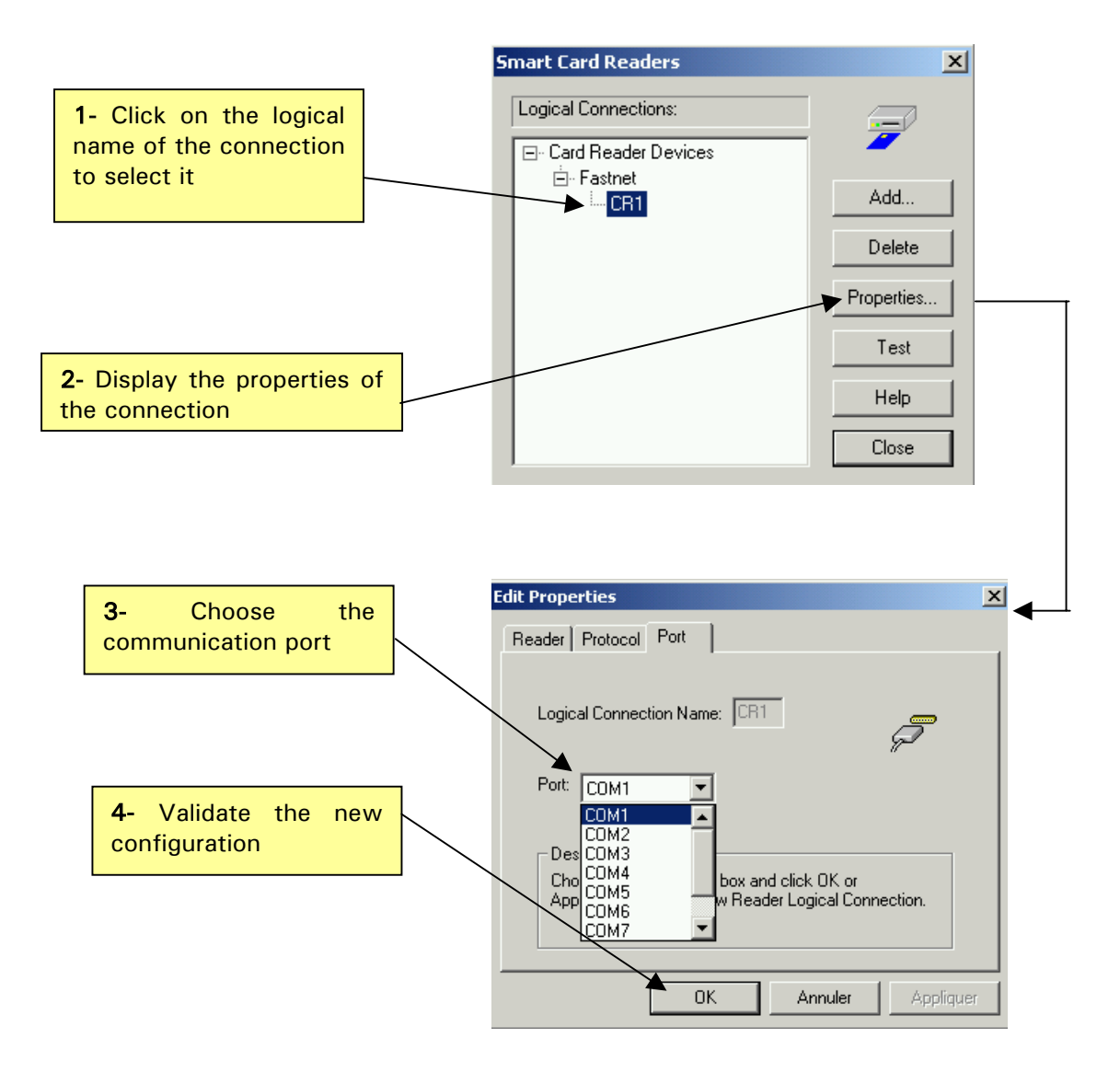

#### 2.5.2 Communication test with the reader

To check the liaison between the PC and the card reader, launch the "Test" option in the "Smart Card Reader" utility program.

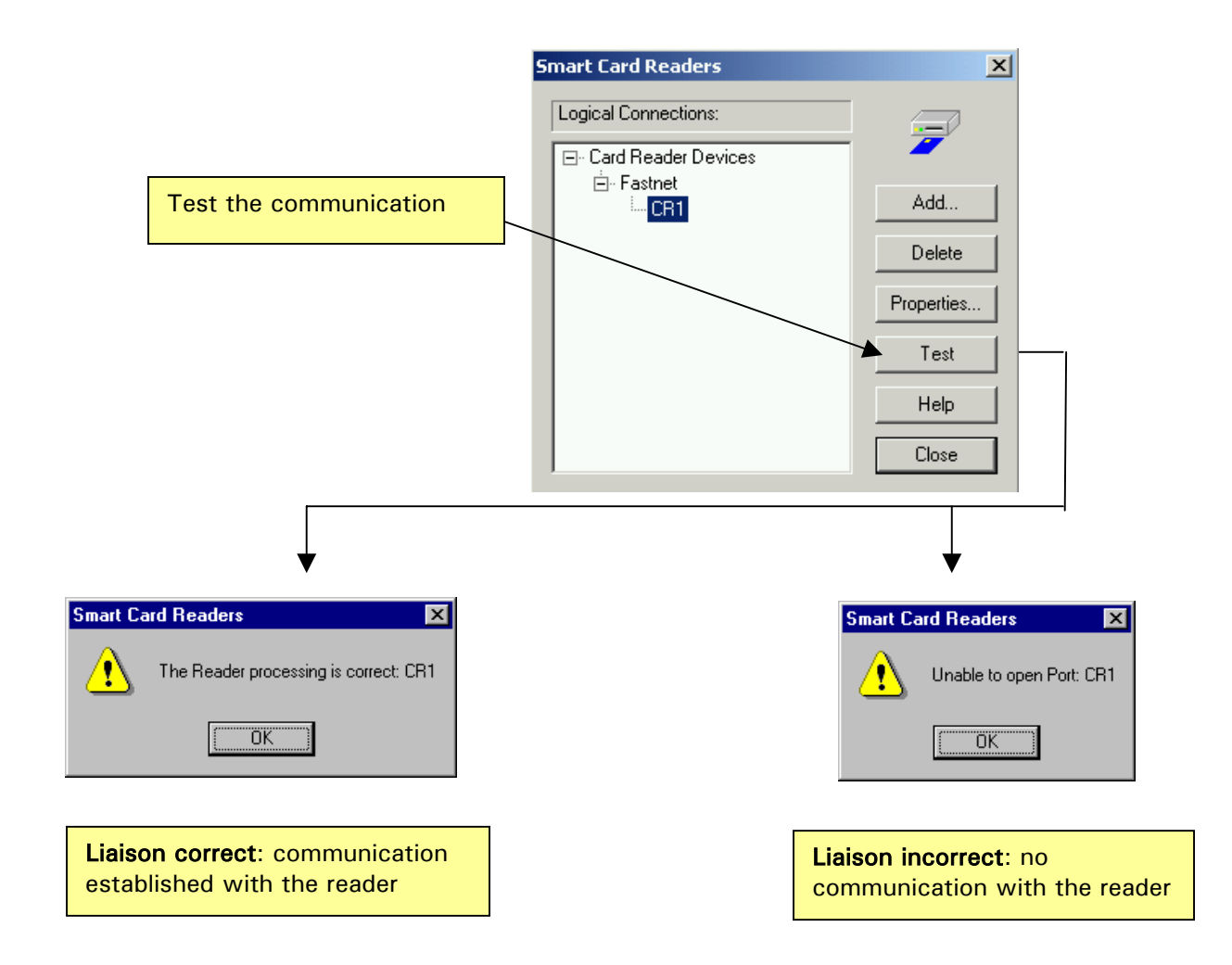

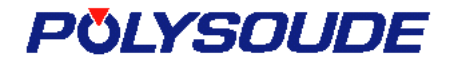

### 2.6 THE PSxx4 MAIN SCREEN

The "Setup.exe" installation program automatically adds the shortcut enabling to launch the PSxx4 software package to the *Windows*<sup>™</sup> desktop (icon below).

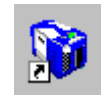

When starting up PSxx4, the main screen is displayed.

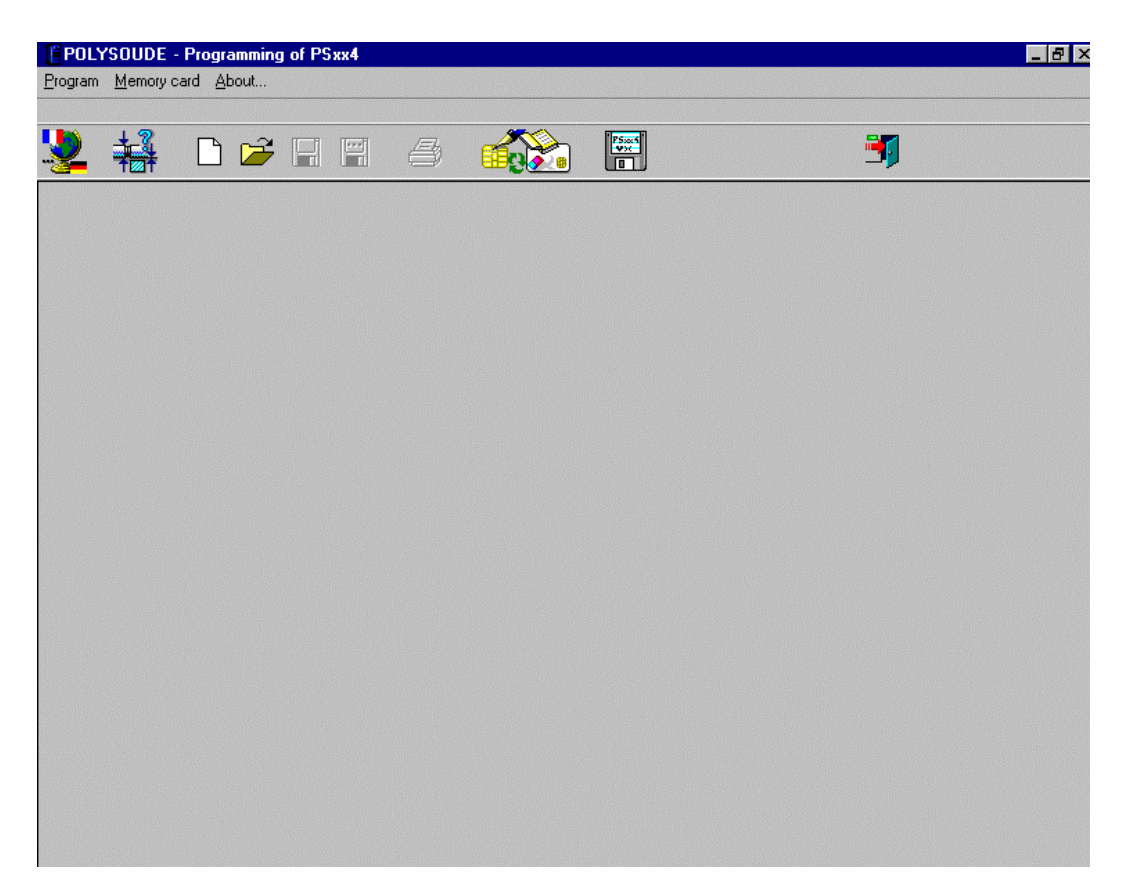

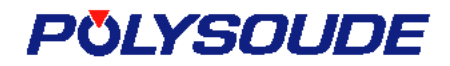

#### 2.6.1 Detail of the shortcut bar

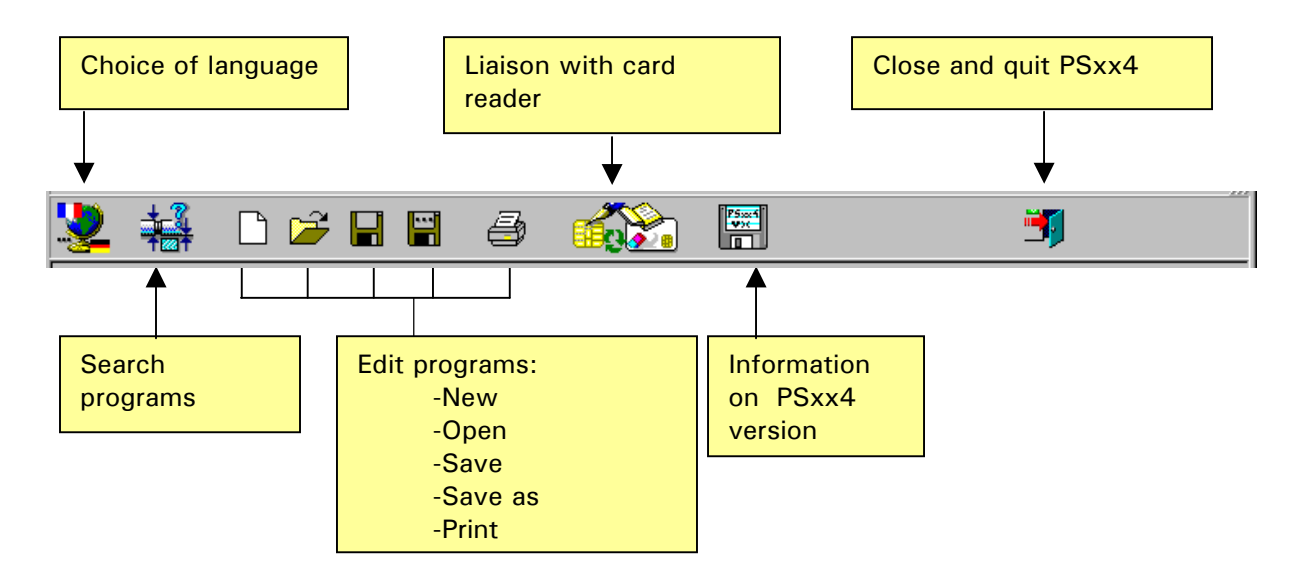

#### 2.6.2 Detail of the main menu

The main menu contains exactly the same commands as those accessible in the shortcut bar.

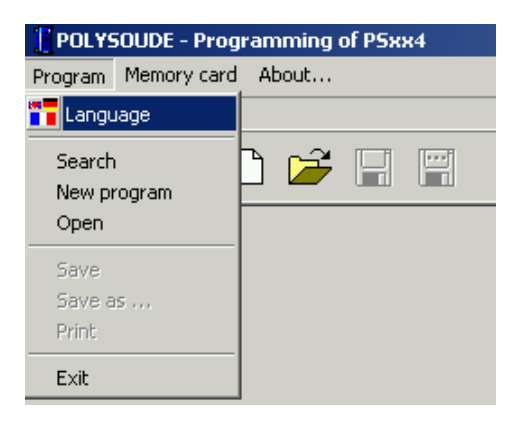

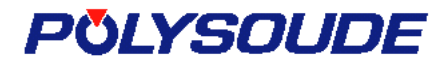

## 3. CHANGING LANGUAGES AND CHOOSING UNIT

Simply click on the corresponding shortcut button, choose a language in the list (figure below) and validate by clicking on the "OK" button.

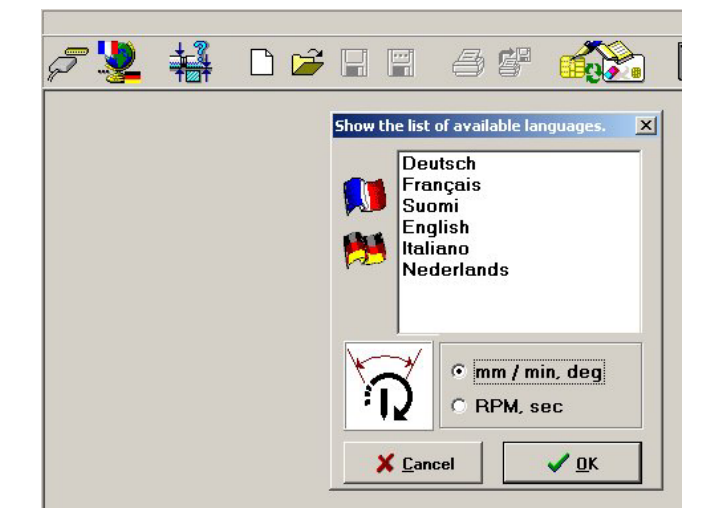

Choose the programming units by clicking on the corresponding button.

- mm/min sector start is made in degrees (impulses)
- rotations/min (RPM) sector start is made in seconds

## 4. CREATING A WELDING PROGRAM

There are two ways of creating a new program:

- Using the program bank pre-established by Polysoude,
- Using the program editor directly.

#### 4.1 Using the program bank pre-established by Polysoude

Click on the following icon in the shortcut bar to launch the search utility program.

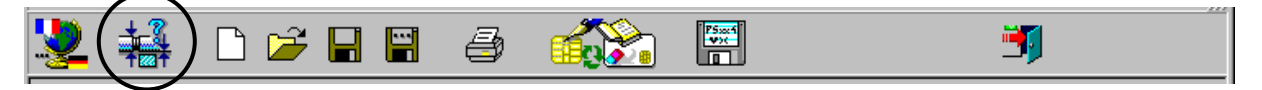

#### Or, in the main menu, select "File" then "Search".

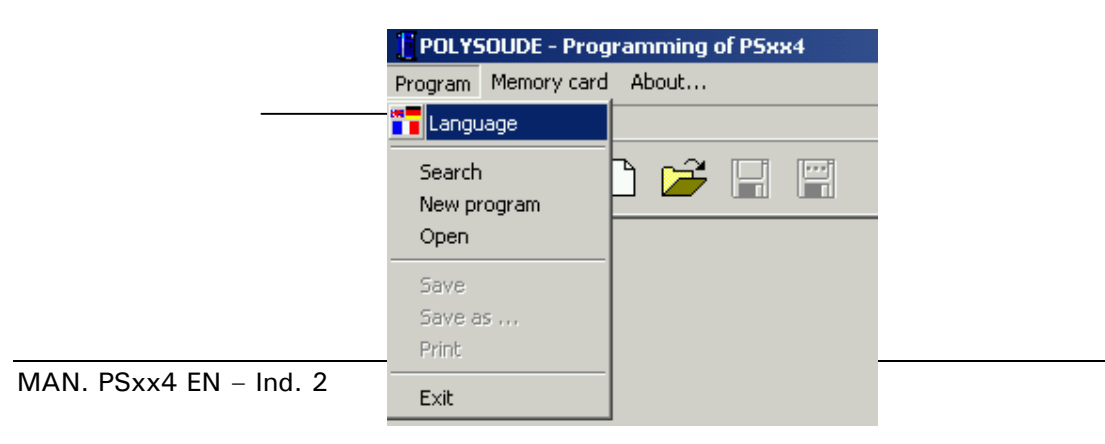

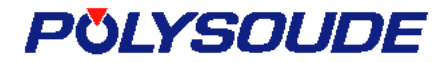

The following dialogue box is displayed on the screen. It enables you to specify:

- The material you wish to weld,
- The diameter and thickness of the article to be welded,
- A tolerance range authorized according to the values searched for, to enable to find all the welding programs that come under the defined bracket.

| S                                  | Configuration part<br>Material<br>Carbon steel<br>Carbon steel<br>Other | barameters X                                                         |
|------------------------------------|-------------------------------------------------------------------------|----------------------------------------------------------------------|
| Click here to launch<br>the search | Diameter<br>Wall thickness                                              | 16 $\pm$ 10.8 $\pm$ 0.1The units in the POLYSOUDE database are in mm |
|                                    | X ⊆ancel                                                                | Search CP Open                                                       |

#### Note:

The program search is done in the first instance in the Polysoude PSxx4's "**Database**" subdirectory, then in the user "**WId**" sub-directory, and then in all the directories that may have been created in the same directory structure as the first two.

The sub-directories created within these sub-directories are not scanned by the search utility program.

If no digital value is entered into the "Diameter" and "Thickness" fields, the utility program will search all the programs corresponding to the material you have entered.

If no digital value has been entered for the search tolerances, the exact value specified for the diameter and/or thickness will be searched for.

| List containing the result                                 | search                                                                                                    |
|------------------------------------------------------------|----------------------------------------------------------------------------------------------------|
|                                                            |                                                                                                    |
| POLYSOUDE - Programming of PSxx4 Program Memory card About |                                                                                                    |
| <br>У ∔∔ □ ⊯ ⊫ #                                           |                                                                                                    |
|                                                            | Search programs by parameters<br>configuration net<br>Statiless steel<br>Carbon steel<br>Carbon steel<br>Carbon steel<br>Th units in the POLYSOUDE database are in mm<br>NSERVMATISERVEUR MARKETING MARILELSMANUE<br>Search<br>Click here to create a program from<br>the one pointed to in the list |

### 4.2 Using the program editor directly

Click on the following icon in the shortcut bar to create a new program.

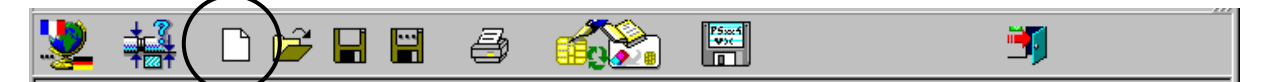

Or, in the main menu, select "File" then "New".

| POLYSOUDE - Programming of PSxx4 |           |  |  |  |  |
|----------------------------------|-----------|--|--|--|--|
| Program Memory card              | About     |  |  |  |  |
| Tanguage                         |           |  |  |  |  |
| Search                           | h 🚅 🗆 🖷 🔺 |  |  |  |  |
| <br>New program                  |           |  |  |  |  |
| Open                             |           |  |  |  |  |
| Save                             |           |  |  |  |  |
| Save as                          |           |  |  |  |  |
| Print                            |           |  |  |  |  |
| Exit                             |           |  |  |  |  |

Before continuing editing the program, PSxx4 will ask you to name the welding program you wish to create. For example, "TEST 16 x 0.8".

| Create program                                      | ? ×               |  |
|-----------------------------------------------------|-------------------|--|
| Rechercher dans : 🔁 WLD 💌 🗲 🗈 📸                     |                   |  |
| Nom de fichier :<br>Type :<br>Program PSxx4 (*.WLD) | Annuler           |  |
| iter the name of the new program here               | Validate the name |  |

#### Note:

The file extension is optional. PSxx4 places it automatically when saving the program.

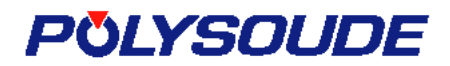

## 5. EDITING A WELDING PROGRAM

The example below shows the editor using the result of the search described in paragraph 4.1.

The editor comprises four tabs that break the welding program down into logical blocks.

|                 | Reminder<br>name      | of access          | path      | and      | proį     | gram        |        |               |       |
|-----------------|-----------------------|--------------------|-----------|----------|----------|-------------|--------|---------------|-------|
|                 |                       |                    | ۲         |          |          |             |        |               | 1-1-1 |
| ! <u>~</u> \\58 | RVMAT\SERVE           | UR_MARKETIN        | G\MARI    | KETING   |          | UELS\M      |        | LVIE\PSXX4\I. |       |
| Note pa         | aa ) wela cycle       | Pre gas / Pretusio | on   Weld | ding   D | iown sli | ope / Pos   | it gas |               |       |
| Power           | source                | P5254              | /         | /`       | _/       | Ĩ           | E D    | ocumentation  |       |
| weidin          | ig nead               | /?                 |           | ==i      |          | 」           | $\sim$ |               |       |
| -Conf           | in uration part       | H3U =              |           | _ /      | Wire     | e<br>feeder |        |               | -     |
| D               | i <mark>ameter</mark> | / 16 mm            | /         |          | Mate     | rial        |        |               |       |
| V               | all thickness         | 0,8 mm/            | /         |          | Diam     | eter        |        |               |       |
| M               | laterial /            | Stainless steel    | $\neg$    |          | Batch    | n no.       |        |               |       |
| Gas             |                       |                    | /         |          | ungstei  | n           |        |               |       |
| We              | l¢ing gas / [         |                    |           |          | Mater    | ial         | TH2    | %             |       |
| Bac             | kpurging gas 🏻 🗍      |                    |           |          | Diam     | eter        |        | 1,6 mm        |       |
| Sup             | plementary gas        |                    |           |          | Elect    | rode ang    | le     | 20*           |       |
| Dia             | . ceramic hozzle      |                    |           |          | Tip di   | iameter     |        | 1/10          |       |
| Len             | gth ceramic nozz      | le /               |           |          | Leng     | th          |        |               |       |
| Comme           | ents /                | /                  |           |          |          |             |        |               |       |
|                 |                       |                    |           |          |          |             |        |               | 4     |
|                 | V                     |                    |           |          |          |             |        |               |       |
| Four<br>parar   | program<br>neters     | tabs to ac         | cess      | weldi    | ing      |             |        |               |       |

### 5.1 "Notebook / Welding" Tab

This page:

- Defines the Polysoude material that will be used for the weld,
- Gives the diameter of the article to be welded,
- Documents/Comments on the general welding parameters (optional),
- Attaches files or documents from applications other than PSxx4 to the weld (optional).

| V\SERVMAT\SERVEUR_MARKETING\MARKETING\MANUELS\SYLVIE\PSXX4\I            |              |                                       |        |  |  |  |  |
|-------------------------------------------------------------------------|--------------|---------------------------------------|--------|--|--|--|--|
| Note pad / Weld cycle Pre gas / Prefusion Welding Down slope / Post gas |              |                                       |        |  |  |  |  |
| Power source P5254                                                      |              |                                       |        |  |  |  |  |
| Welding head                                                            | ?            | · · · · · · · · · · · · · · · · · · · |        |  |  |  |  |
|                                                                         | R30 =        | Filler wire                           |        |  |  |  |  |
| Configuration part<br>Diameter                                          | 16 mm        | Material                              |        |  |  |  |  |
| Wall thickness                                                          | 0,8 mm       | Diameter                              |        |  |  |  |  |
| Material Stai                                                           | inless steel | Batch no.                             |        |  |  |  |  |
| Gas                                                                     |              | Tungsten                              |        |  |  |  |  |
| Welding gas                                                             |              | Material                              | TH2%   |  |  |  |  |
| Backpurging gas                                                         |              | Diameter                              | 1,6 mm |  |  |  |  |
| Supplementary gas                                                       |              | Electrode angle                       | 20*    |  |  |  |  |
| Dia, ceramic nozzle                                                     |              | Tip diameter                          | 1/10   |  |  |  |  |
| Length ceramic nozzle                                                   |              | Length                                |        |  |  |  |  |
| Comments                                                                |              |                                       |        |  |  |  |  |
|                                                                         |              |                                       | A      |  |  |  |  |
|                                                                         |              |                                       | T      |  |  |  |  |

#### Note:

The fields in blue writing correspond to minimum obligatory information needed to be able to proceed to the following tabs. Naturally, if the weld does not use filler wire, the "wire feeder" field should be empty.

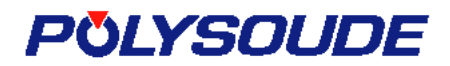

| 🔽 \\SERVMAT\SERVEUR                                                     | _MARKETING\MARKETING\M                                                       | IANUELS\MANUE    | LS\SYLVIE\PSXX4\I 💶 🗙 |  |  |  |  |
|-------------------------------------------------------------------------|------------------------------------------------------------------------------|------------------|-----------------------|--|--|--|--|
| Note pad / Weld cycle Pre gas / Prefusion Welding Down slope / Post gas |                                                                              |                  |                       |  |  |  |  |
| Power source                                                            | P5254                                                                        | •                |                       |  |  |  |  |
| Welding head                                                            | MU III 25                                                                    | · <              |                       |  |  |  |  |
| Configuration part<br>Diameter<br>Wall thickness<br>Material Sta        | T5 25<br>T5 73<br>T5-TP 60<br>T5 2000<br>MU III 16<br>MU III 25<br>MU III 34 | al<br>ter<br>no. |                       |  |  |  |  |
| Gas<br>Welding gas                                                      | MU III 8/34<br>MU III 51<br>MU III 20/80<br>MU III 76                        |                  | TH2%                  |  |  |  |  |
| Backpurging gas                                                         | MU III 80<br>MU III 5 80<br>MU III 114                                       | cer<br>ode angle | 1,6 mm                |  |  |  |  |
| Dia, ceramic nozzle                                                     | MU III 30/114<br>MU III 5 115<br>MU III 170                                  | meter            | 1/10                  |  |  |  |  |
| Comments                                                                | MU III 5 170<br>MU III 220<br>MU III 370                                     | <u> </u>         |                       |  |  |  |  |
|                                                                         |                                                                              |                  | ×                     |  |  |  |  |

#### 5.1.1 Choice of welding head

#### 5.1.2 Configuring the R30 parameter

The R30 parameter is configured automatically at the correct value once the head has been chosen.

| 🔽 \\SERVMAT\SERVEUR       | _MARKETING\MARKET         | ING\MANUELS\MANUE          | LS\SYLVIE\PSXX4\I 💶 🗙 |
|---------------------------|---------------------------|----------------------------|-----------------------|
| Note pad / Weld cycle Pre | gas / Prefusion 🛛 Welding | ) Down slope / Post gas    | 1                     |
| Power source              | P5254                     | <b>-</b>                   |                       |
| Welding head              | MU III 25                 | C                          | Documentation         |
| Configuration part        | R30 = A028                | Filler wire<br>Wire feeder | <b>_</b>              |
| Diameter                  | 16 mm                     | Material                   |                       |
| Wall thickness            | 0,8 mm                    | Diameter                   |                       |
| Material Sta              | ainless steel             | Batch no.                  |                       |
| Gas                       |                           | Tungsten                   |                       |
| Welding gas               |                           | Material                   | TH2%                  |
| Backpurging gas           |                           | Diameter                   | 1,6 mm                |
| Supplementary gas         |                           | Electrode angle            | 20*                   |
| Dia. ceramic nozzle       |                           | Tip diameter               | 1/10                  |
| Length ceramic nozzle     |                           | Length                     |                       |
| Comments                  |                           |                            |                       |
|                           |                           |                            | <u> </u>              |
|                           |                           |                            |                       |
|                           |                           |                            | -                     |
|                           |                           |                            |                       |

This field is not accessible to the user as PSxx4 manages it according to the choices made on the other program tabs, and depending on the head used.

#### 5.1.3 Entering the article diameter

PSxx4 controls entry of the article diameter according to the welding head you choose. It is impossible to enter values outside the range authorized by the head.

When you move the mouse curser over the "Diameter" field, a help balloon is displayed to indicate the range of diameters accepted by the head. If you make an error when entering your data, an error message (figure below) is displayed when the field is validated or when you try to activate another one.

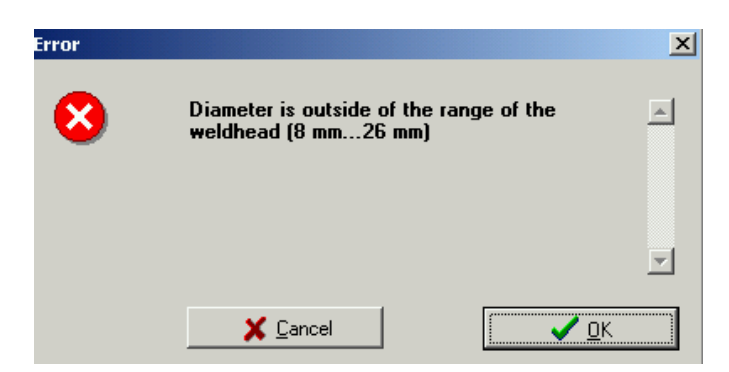

It will be impossible to change the tab in the program, or save it, until the error has been corrected.

The diameter enables PSxx4 to convert the speeds between generator units (n per thousand) and legal units (mm/min).

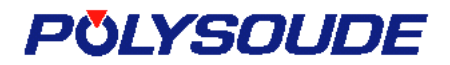

#### 5.1.4 Choice of power source

| 1/SERVMAT\SERVEUR         | _MARKETING\MARKET                            | ING\MANUELS\MANUE     | LS\SYLVIE\PSXX4\I 💶 💌                 |
|---------------------------|----------------------------------------------|-----------------------|---------------------------------------|
| Note pad / Weld cycle Pre | e gas / Prefusion 🛛 Welding                  | Down slope / Post gas |                                       |
| Power source              | P5164 230V 50A                               |                       |                                       |
| Welding head              | P5164 100V-(230v) 10<br>P5164 100V-(230v) 50 |                       |                                       |
|                           | P5164 230V 160A                              | Fandar                |                                       |
| Configuration part        | P5164 230V 50A<br>P5204 100V                 | leeuer                | · · · · · · · · · · · · · · · · · · · |
| Diameter                  | P5204 230V                                   | a                     |                                       |
| Wall thickness            | PS204 50A<br>PS254                           |                       |                                       |
| Material Sta              | ainless steel                                | Batch no.             |                                       |
| Gas                       |                                              | Tungsten              |                                       |
| Welding gas               |                                              | Material              | TH2%                                  |
| Backpurging gas           |                                              | Diameter              | 1,6 mm                                |
| Supplementary gas         |                                              | Electrode angle       | 20*                                   |
| Dia, ceramic nozzle       |                                              | Tip diameter          | 1/10                                  |
| Length ceramic nozzle     |                                              | Length                |                                       |
| Comments                  |                                              | <u> </u>              |                                       |
|                           |                                              |                       | <u> </u>                              |
|                           |                                              |                       |                                       |
|                           |                                              |                       |                                       |
|                           |                                              |                       | 7                                     |

PSxx4 contains all the types of generators that comprise the xx4 family.

Remember to select the source you wish to use (sector tension and current range), since the minimum and maximum parameter values linked to the welding current vary from one type to another.

The list of current sources contains the following generators :

- PS164 100V-(230V) 100A PS164 on network tension of 100 V (Maximum current 100 A)
- PS164 100V-(230V) 50A PS164 on network tension of 100 V in 50 A range
- PS164 230V 160A PS164 on network tension of 230 V in 160 A range
- PS164 230V 50A
   PS164 on network tension of 230 V in 50 A range
- PS204 100V PS204 on network tension of 100 V (Maximum current 100 A)
- PS204 230V PS204 on network tension of 230 V (Maximum current 200 A)
- PS204 50A
   PS204 in 50 A range
- PS254 PS254 (Maximum current 250 A)

#### 5.1.5 Attaching documentation to the weld

It is possible to link one or several files created using software package other than PSxx4 to the welding program. These documents can be word processing, spreadsheet programs, etc.

|                                         | 1- Click here to c     | open the file liaiso       | n window             |   |
|-----------------------------------------|------------------------|----------------------------|----------------------|---|
|                                         |                        |                            |                      |   |
|                                         |                        |                            |                      |   |
| \\SERVMAT\SER'                          | EUR_MARKETING\MAR      | RKETING\MANUELS\MA         | NUELS\SYLVIE\PSXX4\I | × |
| Note pad / Weld cycle                   | Pre gas / Prefusion We | elding 🛛 Down slope 🕻 Post | gas                  |   |
| ower source                             | P5164 230V 50A         | •                          |                      |   |
| Velding head                            | MU III 25              | <b>•</b>                   |                      |   |
|                                         | R30 = A028             | Filler wire<br>Wire feeder |                      |   |
| Diameter                                | 16 mm                  | Material                   |                      |   |
| Wall thickness                          | 0.8                    | Diameter                   |                      |   |
| Material                                | Stainless steel        | Batch no.                  |                      |   |
| Gas                                     | ,                      | Tungsten                   | ,                    |   |
| Welding gas                             |                        | Material                   | TH2%                 |   |
| Backpurging gas                         |                        | Diameter                   | ,<br>1,6 mm          |   |
| Supplementary gas                       | 5                      | Electrode                  | 20*                  |   |
| Dia, ceramic nozzla                     |                        | Tip diameter               | 1/10                 |   |
| Length ceramic no:                      | zzle                   | Length                     |                      |   |
| Comments                                |                        |                            |                      | 1 |
|                                         |                        |                            |                      | 1 |
| umentation                              |                        |                            |                      |   |
| → <u>N</u> ew program                   |                        |                            |                      |   |
| X ← <u>E</u> rase                       |                        |                            |                      |   |
| <mark>⊯ Ω</mark> pen<br>X <u>C</u> lose |                        |                            |                      |   |
|                                         |                        |                            |                      |   |
|                                         |                        | \                          |                      |   |

|                                                                             | <b>3-</b> Select the fi | le you wish to use                      |              |
|-----------------------------------------------------------------------------|-------------------------|-----------------------------------------|--------------|
|                                                                             |                         |                                         |              |
| Ouvrir                                                                      |                         |                                         | ? ×          |
| Rechercher dans                                                             | : 🖄 Mes documents       | - E 😁                                   | <b>∷</b> . ▼ |
| Adobe<br>Mes images<br>My eBooks<br>Security<br>Etat document<br>filtre.xls | .rtf                    | PRES20028DEUTSCHLAND.xls<br>lapport.doc |              |
| Nom de fichier :                                                            | Rapport.doc             |                                         | 📕 Ouvrir     |
| Type :                                                                      |                         |                                         | Annuler      |
|                                                                             |                         | 4- Validate the                         |              |

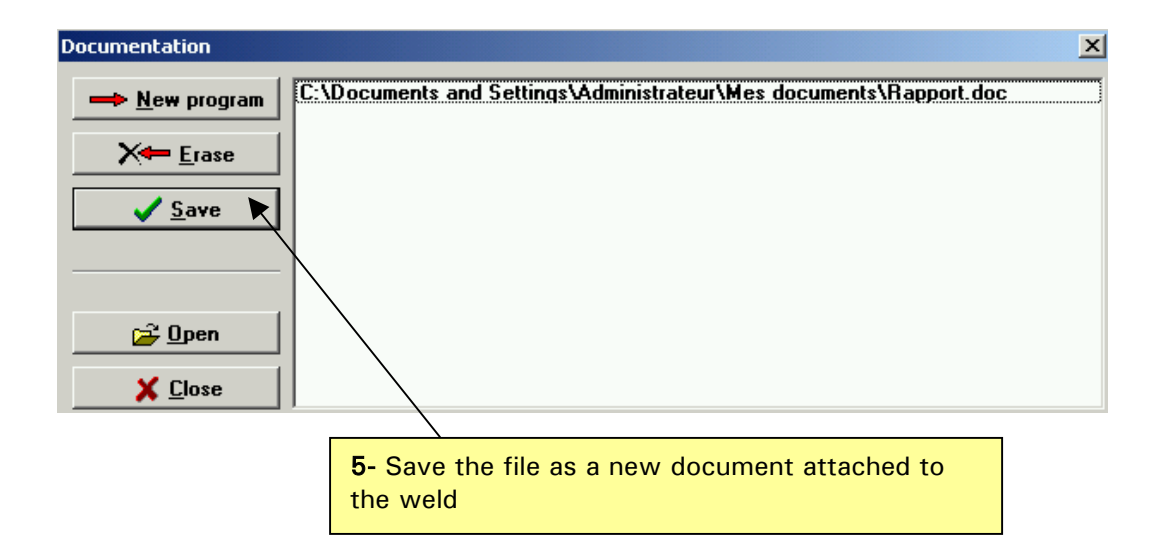

#### 5.1.6 Opening documentation attached to the weld

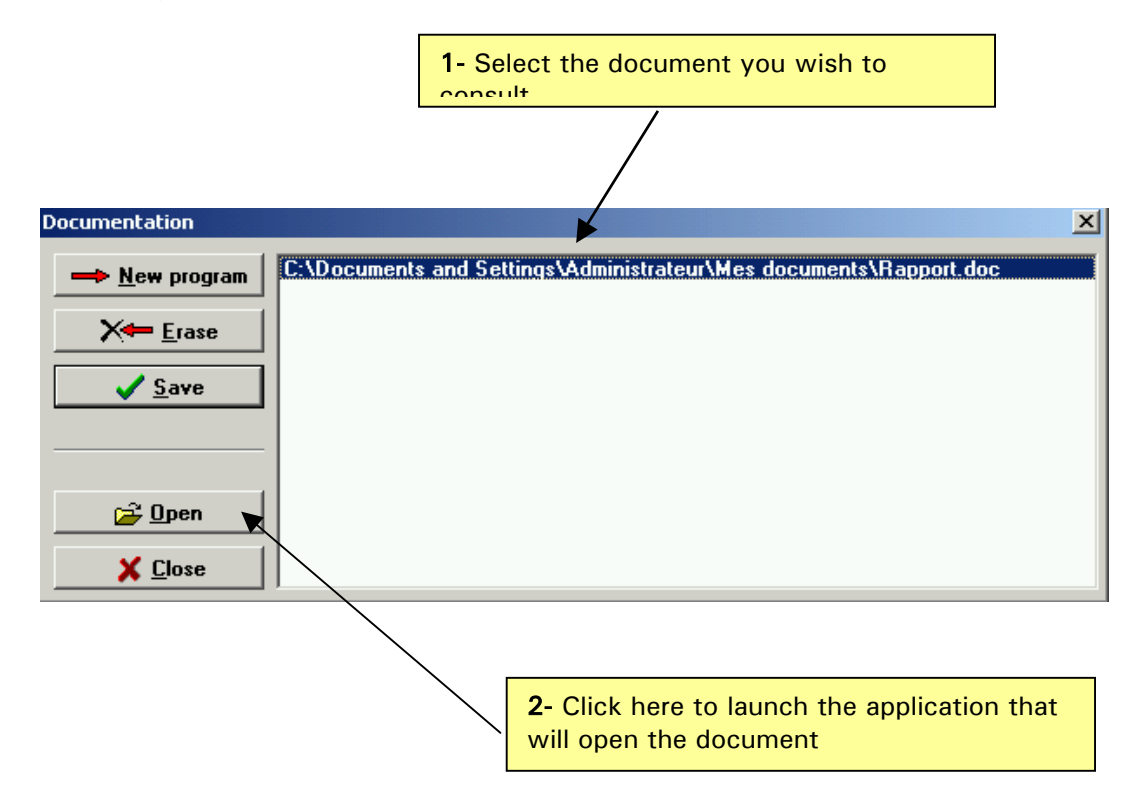

#### 5.1.7 Erasing documentation attached to the weld

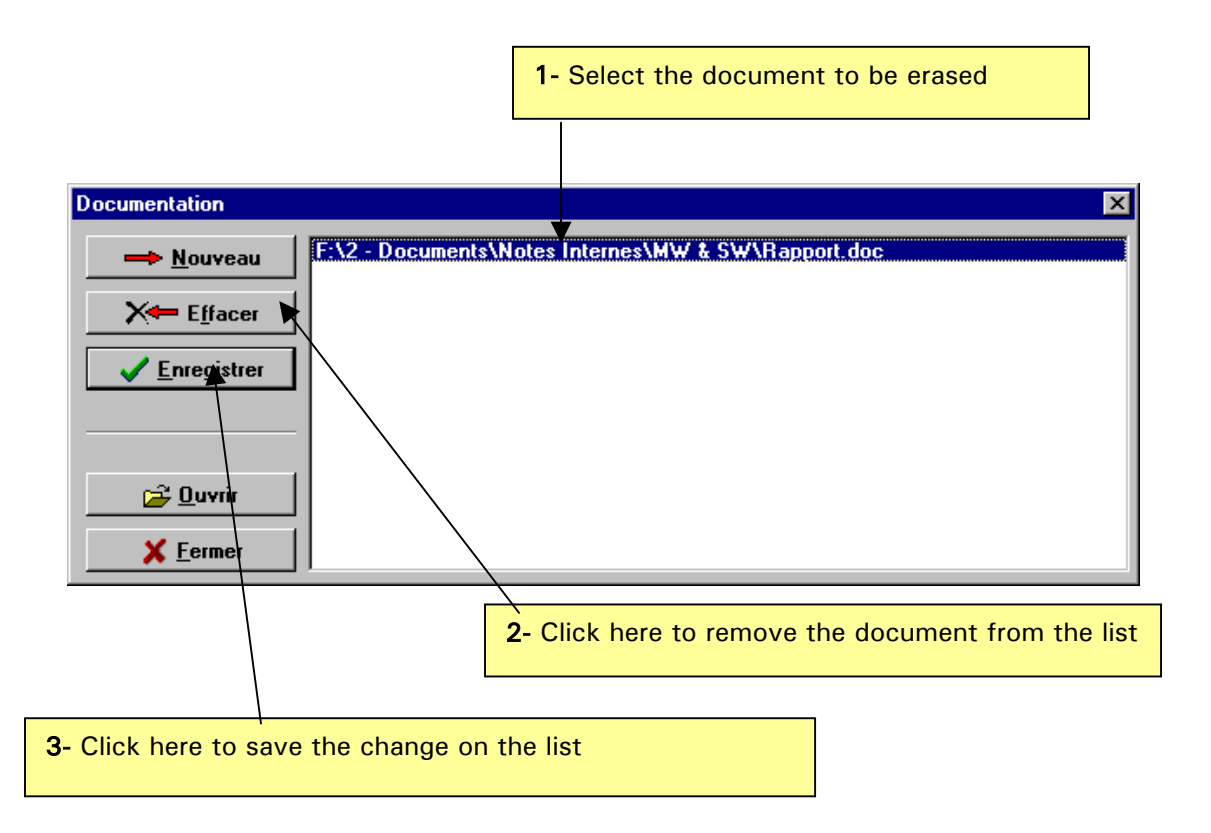

### 5.2 "Pre-gas/ Pre-fusing" tab

This page proposes the parameters to be fixed before starting welding, up to the beginning of the first sector.

| 🔽 \\SERVMAT\SERV               | EUR_MARKETING\MAR      | RKETING\MANUELS\MANUELS           | \SYLVIE\PSXX4\I |
|--------------------------------|------------------------|-----------------------------------|-----------------|
| Note pad / Weld cycle          | Pre gas / Prefusion We | elding 🛛 Down slope / Post gas 📄  |                 |
| Gas<br>Pre-gas time            | T10 3 s                | Rotation<br>Mode<br>© Straight    | C Pulsed        |
| Current<br>Current<br>Straight | C Pulsed               | Direction of rotation<br>Forward  | C Backward      |
| Prefusion current              | T21 30,0 A             | Filler wire<br>Mode<br>© Straight | C Pulsed        |
|                                |                        | Start                             | T40 0 s         |
|                                |                        |                                   |                 |
|                                |                        |                                   |                 |

The buttons for choosing the mode of functioning for rotation, filler wire and the parameters linked to the wire are greyed over when they cannot be selected.

Indeed, if the weld does not need filler wire, then choosing smooth or pulsed wire and temporising before starting do not apply here; PSxx4 thus makes them inactive.

Similarly, the choice of pulsed rotation in smooth current is illogical.

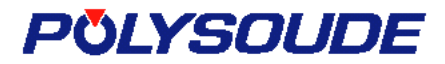

### 5.3 "Welding" tab

This page proposes the parameters linked to the current, head rotation and filler wire that can vary according to the sectors of the weld.

| 🔽 \\SERVMAT\SERVEUF         | R_MARKETING\M             | IARKETIN      | G\MANUE    | LS/MA    | ANUELS | 5\SYLVIE\I | PSXX4\I    |  |
|-----------------------------|---------------------------|---------------|------------|----------|--------|------------|------------|--|
| Note pad / Weld cycle   Pro | e gas / Prefusion         | Welding       | Down slope | e / Post | gas    |            |            |  |
| S1 0 D S2 720 D             |                           |               |            |          |        |            |            |  |
|                             |                           |               |            |          |        | G          | Ŵ          |  |
| Peak current                | I                         | 22 32 A       | ۱          |          |        |            |            |  |
| Time peak current           | т                         | 22 50         | ms         |          |        |            |            |  |
| Base current                | 1                         | 23 7 A        |            |          |        |            |            |  |
| Time base current           | т                         | <b>23</b> 100 | ms         |          |        |            |            |  |
| Welding speed               | v                         | 32 296 1      | 7          | 98,20    | mm/mi  | in         |            |  |
| Base welding speed          | v                         | 33 296 1      | 7          | 98,20    | mm/mi  | in         |            |  |
| Wire speed                  | v                         | 42 0 */       | ·          | 0,00 m   | m/min  | 1          |            |  |
| Base wire speed             | v                         | 43 0 */       | ·          | 0,00 m   | m/min  | 1          |            |  |
|                             |                           |               |            |          | 4      | 1          |            |  |
|                             |                           |               |            |          |        |            |            |  |
|                             |                           |               |            |          |        |            |            |  |
|                             | 0                         |               |            |          | 0      |            |            |  |
|                             | Speed in n<br>(n per thou | usand)        | e units    |          | Spe    | eea in le  | egai units |  |

For parameters linked to a speed, the conversion of one unit system to another is automatic when the value has been validated with the "Enter" key.

As in the previous tab, the parameters that do not apply to the weld due to the axes used and their chosen mode of functioning are greyed out and are not accessible to the user.

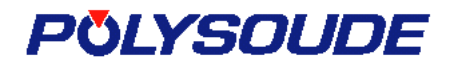

#### 5.3.1 Adding a sector to the weld

| "Sectors" sym                                                                                                    | bol                                                                                                    |                                                                                                    | Z- validate the sector in |
|----------------------------------------------------------------------------------------------------|----------------------------------------------------------------------------------------------------|----------------------------------------------------------------------------------------------------|---------------------------|
|                                                                                                    |                                                                                                    |                                                                                                    |                           |
| Note pad / Weld cycle       S1     0 D       S2     720 D                                                                                                    | MARKETING MARKETIN A<br>aas / Prefusion Welding Dow                                                                                                    | MANUELS MANUELS SYLVIE P                                                                                                    |                           |
| Peak current                                                                                                    | 122 32 4                                                                                                    |                                                                                                    |                           |
| Time neak current                                                                                                    | T22 52 A                                                                                                    | _                                                                                                    |                           |
| Base current                                                                                                    | Warning                                                                                                    |                                                                                                    | ×                         |
| Time base current                                                                                                    | י 🚹                                                                                                    | Do you want to insert a s                                                                                                    | sector 2 ?                |
| Welding speed                                                                                                    | N                                                                                                    |                                                                                                    |                           |
| Base welding speed                                                                                                    | N N                                                                                                    |                                                                                                    |                           |
| Wire speed                                                                                                    | · · ·                                                                                                    |                                                                                                    |                           |
| Base wire speed                                                                                                    | ν.                                                                                                    | <mark>≭</mark> №                                                                                                    | Yes                       |
|                                                                                                    |                                                                                                    |                                                                                                    |                           |
| ting a No. 2 sector                                                                                                    |                                                                                                    | 4- Programming t                                                                                                    | the sector                |
| ting a No. 2 sector                                                                                                    |                                                                                                    | 4- Programming t<br>startup value                                                                                                    | the sector                |
| ting a No. 2 sector                                                                                                    |                                                                                                    | <b>4-</b> Programming t<br>startup value                                                                                                    | the sector                |
| ting a No. 2 sector                                                                                                    | RKETING\MARKETING\M.                                                                                                    | <b>4-</b> Programming t<br>startup value                                                                                                    | the sector                |
| ting a No. 2 sector                                                                                                    | RKETING\MARKETING\M.<br>Prefusion Welding Down                                                                                                    | 4- Programming t<br>startup value                                                                                                    | the sector                |
| ting a No. 2 sector                                                                                                    | RKETING\MARKETING\MA<br>Prefusion Welding Down                                                                                                    | 4- Programming t<br>startup value                                                                                                    | the sector                |
| ting a No. 2 sector<br>\\SERVMAT\SERVEUR_MAI<br>hte pad / Weld cyfle   Pre gas /<br>1 0 D   S2 180 D   S3 1<br>Begin sector                                                                   | RKETING\MARKETING\M.<br>Prefusion Welding Down<br>720 D N 180 D                                                                                                    | 4- Programming t<br>startup value                                                                                                    | the sector                |
| ting a No. 2 sector<br>SERVMAT SERVEUR_MA<br>SERVMAT SERVEUR_MA<br>SERVMAT SERVEUR_MA<br>1 0D S2 180D S3 3<br>3 egin sector<br>Peak current                                                   | RKETING\MARKETING\M<br>Prefusion Welding Down<br>720 D N 180 D<br>122 32.0 A                                                                                                    | 4- Programming t<br>startup value                                                                                                    | the sector                |
| ting a No. 2 sector<br>\\SERVMAT\SERVEUR_MAI<br>te pad / Weld cyle Pre gas /<br>1 0D S2 180D S3 3<br>Begin sector<br>Peak current<br>Time peak current                                        | RKETING\MARKETING\M<br>Prefusion Welding Down<br>720 D N 180 D<br>122 32,0 A<br>T 22 50 ms                                                                                                    | 4- Programming t<br>startup value                                                                                                    | the sector                |
| ting a No. 2 sector<br>SERVMAT SERVEUR_MAI<br>Sepad / Weld of the Pregas /<br>1 0D S2 180D S3 1<br>Begin sector<br>Peak current<br>Time peak current<br>Base current                          | RKETING\MARKETING\MA<br>Prefusion Welding Down<br>720 D N 180 D<br>122 32.0 A<br>T22 50 ms<br>123 7.0 A                                                                                                    | 4- Programming t<br>startup value                                                                                                    | the sector                |
| ting a No. 2 sector<br>SERVMAT SERVEUR_MAI<br>ate pad / Weld of te Pre gas /<br>1 0 D S2 180 D S3 1<br>Begin sector<br>Peak current<br>Time peak current<br>Base current<br>Time base current | N         180 D           122         32.0 Å           T22         50 ms           123         7.0 A           T23         100 ms                                                                                                    | 4- Programming t<br>startup value                                                                                                    | the sector                |
| ting a No. 2 sector                                                                                                    | RKETING\MARKETING\MARKETING\MARKETING\MARKETING\MARKETING\MARKETING\MARKETING\MA         Prefusion       Welding       Down         720 D       N       180 D         122       32,0 Å       T22       50 ms         123       7,0 Å       T23       100 ms         V32       296 */.       */.             | 4- Programming t<br>startup value                                                                                                    | the sector                |
| ting a No. 2 sector                                                                                                    | RKETING\MARKETING\MARKETING\MARKETING\MARKETING\MARKETING\MARKETING\MARKETING\MA         Prefusion       Welding       Down         720 D       N       180 D         122       32,0 Å       T22       50 ms         123       7,0 Å       T23       100 ms         V32       296 */       V33       296 */ | <ul> <li>4- Programming t<br/>startup value</li> <li>ANUELS\MANUELS\SYLVIE\I<br/>a slope / Post gas</li> <li>98,20 mm/min</li> <li>98,20 mm/min</li> </ul>                                                                                                    | the sector                |
| ting a No. 2 sector                                                                                                    | RKETING\MARKETING\MA         Prefusion       Welding         Down         720 D         N       180 D         122       32.0 Å         T22       50 ms         123       7.0 Å         T23       100 ms         V32       296 *7         V32       0 *7                                                     | <ul> <li>4- Programming to startup value</li> <li>ANUELS\MANUELS\SYLVIE\</li> <li>ANUELS\MANUELS\SYLVIE\</li> <li>ANUELS\MANUELS\MANUELS\SYLVIE\</li> <li>ANUELS\MANUELS\SYLVIE\</li> <li>ANUELS\MANUELS\MANUELS\SYLVIE\</li> <li>ANUELS\MANUELS\SYLVIE\</li> </ul> | the sector                |
| ting a No. 2 sector                                                                                                    | RKETING\MARKETING\M         Prefusion       Welding       Down         720 D       N       180 D         122       32,0 Å       T22       50 ms         123       7,0 Å       T23       100 ms         V32       296 */       V33       296 */         V42       0 */       V42       0 */                  | <ul> <li>4- Programming t<br/>startup value</li> <li>ANUELS\SYLVIE\</li> <li>ANUELS\SYLVIE\</li> <li>Post gas</li> <li>98,20 mm/min</li> <li>98,20 mm/min</li> <li>0,00 mm/min</li> <li>0,00 mm/min</li> </ul>                                                                                                    | the sector                |

3-

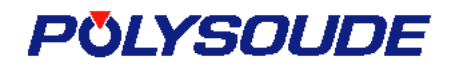

#### 5.3.2 Inserting a sector between two sectors

| 1- Activate the sector to                                | 2- Click on the                                                                    |                                         |
|----------------------------------------------------------|------------------------------------------------------------------------------------|-----------------------------------------|
| precede the new one                                      | « Sectors » symbol                                                                 | <b>3-</b> Validate the sector insertion |
| Note pad / Weld cycle       S1     0                     | EUR_MARKETING\MARKETING\MARK<br>Pre gas / Prefusion Welding Down slo<br>0 S3 720 D | JELS\MANUELS\SYLVIE\PSXX4\L             |
| Peak current                                             | 122 32,0 A                                                                         |                                         |
| Time peak current                                        | Warning                                                                            |                                         |
| Base current                                             |                                                                                    |                                         |
| Time base current<br>Welding speed<br>Base welding speed | 1 <u>1</u>                                                                         | Do you want to insert a sector 2 ?      |
| Wire speed                                               | N                                                                                  |                                         |
| Base wire speed                                          | N                                                                                  | <u> </u>                                |
| <b>4-</b> Insert a new shift the old on                  | No. 2 sector and                                                                   | 5- Program the sector<br>startup value  |
| Vote pad / Wel                                           | \ <b>FERVEUR_MARKETING\MARKETING\MA</b>                                            | NUELS\/ 1ANUELS\SYLVIE\PSXX4\I          |
| S1 0D    S<br>Begin sector                               | 2 90 D S3 180 D S4 720 D N 90 D                                                    |                                         |
| Peak current                                             | 122 32 0 A                                                                         |                                         |
| Time peak cu                                             | rrent T 22 50 ms                                                                   |                                         |
| Base current                                             | 123 7,0 A                                                                          |                                         |
| Time base cu                                             | rent <b>T23</b> 100 ms                                                             |                                         |
| Welding spee                                             | d v32 296 */                                                                       | 98,20 mm/min                            |
| Base welding                                             | speed <b>V33</b> 296 */                                                            | 98,20 mm/min                            |
| Wire speed                                               | V42 0 */                                                                           | 0,00 mm/min                             |
| Base wire spe                                            | ed V43 0 */                                                                        | 0,00 mm/min                             |
|                                                          |                                                                                    |                                         |

#### 5.3.3 Erasing a sector

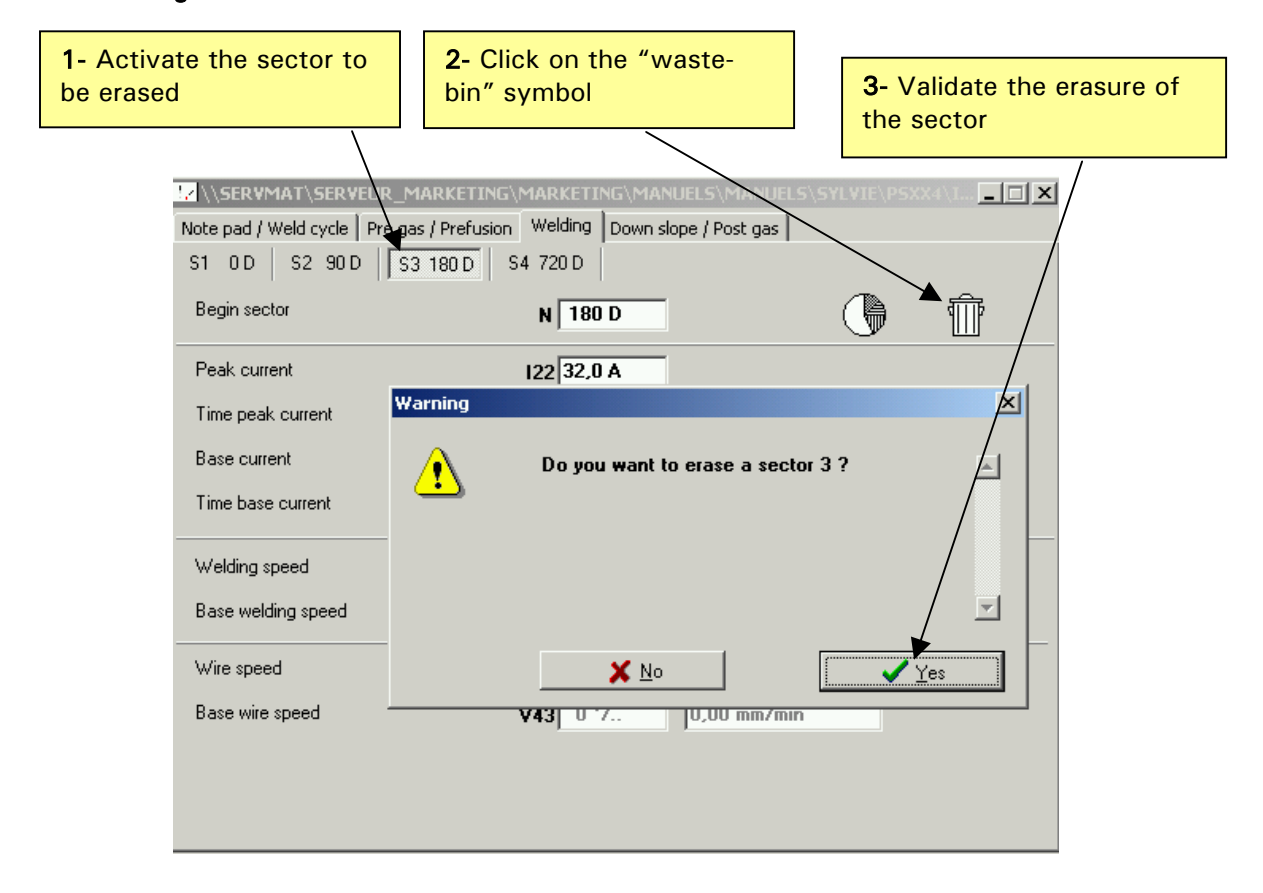

| 4- Erase the sector and acti                                                                                        | vate the previous s                           | sector              |               |
|----------------------------------------------------------------------------------------------------|-----------------------------------------------|---------------------|---------------|
| Note pad / Weld cycle         Pre gas / Pre           S1         0.D         S2         90.D         S3         720 | TING\MARKETING\MAN<br>Ifusion Welding Down sk | UELS\MANUELS\SYLVII | E\PSXX4\I 💶 🗅 |
| Begin sector                                                                                                    | N 720 D                                       |                     |               |
| Peak current                                                                                                    | 122 34 A                                      |                     |               |
| Time peak current                                                                                                   | T22 50 ms                                     |                     |               |
| Base current                                                                                                    | 123 8 A                                       |                     |               |
| Time base current                                                                                                   | T23 100 ms                                    |                     |               |
| Welding speed                                                                                                    | V32 482 */                                    | 160,00 mm/min       |               |
| Base welding speed                                                                                                  | <b>V33</b> 482 */                             | 160,00 mm/min       |               |
| Wire speed                                                                                                    | V42 0 */                                      | 0,00 mm/min         |               |
| Base wire speed                                                                                                    | V43 0 */                                      | 0,00 mm/min         |               |
|                                                                                                    |                                               |                     |               |
|                                                                                                    |                                               |                     |               |
|                                                                                                    |                                               |                     |               |

### 5.4 "Down slope / Post-gas" tab

This page deals with the parameters linked to weld down slope and the actions that should be undertaken after the arc has been cut off.

| Filler wire                                                                                                    |                                                                                                    | 7                   |
|----------------------------------------------------------------------------------------------------|----------------------------------------------------------------------------------------------------|---------------------|
| Stop wire                                                                                                    | N40 370 D                                                                                                    |                     |
| Retract wire                                                                                                    | T41 0,0 s                                                                                                    |                     |
| Current                                                                                                    |                                                                                                    |                     |
| Start down slope                                                                                                    | N20 900 D                                                                                                    |                     |
| Down slope time                                                                                                    | T25 10 s                                                                                                    |                     |
| Gas                                                                                                    |                                                                                                    | 7                   |
| Time after arc stops                                                                                                    | T11 30 s                                                                                                    |                     |
| Ticket                                                                                                    |                                                                                                    |                     |
| Print ticket                                                                                                    |                                                                                                    |                     |
|                                                                                                    |                                                                                                    |                     |
| Parameters sp                                                                                                    | ecific to welding heads in the                                                                                                    | TS/TP series if one |
| Parameters sp<br>them is used f<br>SERVMAT\SERVEUR_MAFKET<br>a pad / Weld cycle   Pre gas / Pref                                                                                                    | ecific to welding heads in the<br>or welding<br>TING\MARKETING\MANUELS\MANUELS<br>fusion   Welding   Down slope / Post gas                                                             | TS/TP series if one |
| Parameters sp<br>them is used f<br>SERVMAT\SERVEUR_MAFKET<br>e pad / Weld cycle   Pre gas   Pref<br>ller wire                                                                                                    | ecific to welding heads in the<br>for welding<br>TING\MARKETING\MANUELS\MANUELS<br>fusion   Welding   Down slope / Post gas  <br>N40   370 D                                           | TS/TP series if one |
| Parameters sp<br>them is used f<br>SERVMAT\SERVEUR_MAFKET<br>a pad / Weld cycle   Pre gas   Pref<br>ller wire<br>Stop wire<br>Retract wire                                                                                                    | ecific to welding heads in the<br>for welding<br>TING\MARKETING\MANUELS\MANUELS<br>fusion   Welding   Down slope / Post gas  <br>N40   370 D<br>T41   0.0 s                            | TS/TP series if one |
| Parameters sp<br>them is used f<br>SERVMAT\SERVEUR_MAFKET<br>a pad / Weld cycle   Pre gas / Pref<br>ller wire<br>itop wire<br>tetract wire                                                                                                    | ecific to welding heads in the<br>for welding<br>TING\MARKETING\MANUELS\MANUELS<br>fusion Welding Down slope / Post gas<br>N40 370 D<br>T41 0,0 s                                      | TS/TP series if one |
| Parameters sp<br>them is used f<br>SERVMAT\SERVEUR_MAFKET<br>a pad / Weld cycle   Pre gas / Pref<br>ller wire<br>itop wire<br>tetract wire<br>urrent<br>itart down slope                                                                                                    | ecific to welding heads in the<br>for welding<br>TING\MARKETING\MANUELS\MANUELS<br>fusion Welding Down slope / Post gas<br>N40 370 D<br>T41 0.0 s<br>N20 900 D                         | TS/TP series if one |
| Parameters sp<br>them is used f         SERVMAT\SERVEUR_MAFKET         a pad / Weld cycle   Pre gas         a pad / Weld cycle   Pre gas         Berwire         Stop wire         Retract wire         Start down slope         Down slope time                                                                                           | ecific to welding heads in the<br>for welding<br>TING\MARKETING\MANUELS\MANUELS<br>fusion Welding Down slope / Post gas<br>N40 370 D<br>T41 0,0 s<br>N20 900 D<br>T25 10 s             | TS/TP series if one |
| Parameters sp         them is used f         SERVMAT\SERVEUR_MAKE         a pad / Weld cycle   Pre gas         Pref         ller wire         Stop wire         Retract wire         urrent         Start down slope         Down slope time                                                                                               | ecific to welding heads in the<br>for welding<br>TING\MARKETING\MANUELS\MANUELS<br>fusion Welding Down slope / Post gas<br>N40 370 D<br>T41 0.0 s<br>N20 900 D<br>T25 10 s             | TS/TP series if one |
| Parameters sp         them is used f         SERVMAT\SERVEUR_MAFKET         a pad / Weld cycle   Pre gas   Pref         iller wire         Stop wire         Retract wire         Start down slope         Down slope time         as         Time after arc stops                                                                         | ecific to welding heads in the<br>for welding<br>TING\MARKETING\MANUELS\MANUELS<br>fusion Welding Down slope / Post gas<br>N40 370 D<br>T41 0.0 s<br>N20 900 D<br>T25 10 s<br>T11 30 s | TS/TP series if one |
| Parameters sp         them is used f         SERVMAT\SERVEUR_MAF         a pad / Weld cycle   Pre gas         Pref         ller wire         Stop wire         Retract wire         Start down slope         Down slope time         as         Time after arc stops         icket                                                         | ecific to welding heads in the<br>for welding<br>TING\MARKETING\MANUELS\MANUELS<br>fusion Welding Down slope / Post gas<br>N40 370 D<br>T41 0,0 s<br>N20 900 D<br>T25 10 s<br>T11 30 s | TS/TP series if one |
| Parameters sp         them is used f         SERVMAT\SERVEUR_MAKE         a pad / Weld cycle   Pre gas   Pref         iller wire         stop wire         Retract wire         urrent         start down slope         Down slope time         as         "ime after arc stops         cket         Print ticket                          | ecific to welding heads in the<br>for welding<br>TING\MARKETING\MANUELS\MANUELS<br>fusion Welding Down slope / Post gas<br>N40 370 D<br>T41 0.0 s<br>N20 900 D<br>T25 10 s<br>T11 30 s | TS/TP series if one |
| Parameters sp         them is used f         SERVMAT\SERVEUR_MAFKET         e pad / Weld cycle   Pre gas   Pref         iller wire         Stop wire         Retract wire         urrent         Start down slope         Down slope time         as         Fime after arc stops         icket         Print ticket         otation TS/TP | ecific to welding heads in the<br>for welding<br>TING\MARKETING\MANUELS\MANUELS<br>fusion Welding Down slope / Post gas<br>N40 370 D<br>T41 0.0 s<br>N20 900 D<br>T25 10 s<br>T11 30 s | TS/TP series if one |

## 5.5 Making a backup copy of the welding program

| Click on this button to save the program<br>modifications                                                                              | Click on this button to save a copy of the program under another name and/or in another sub-directory                                                                       |
|----------------------------------------------------------------------------------------------------|----------------------------------------------------------------------------------------------------|
| POLYSOUDE - Programming of P5xx4<br>Program Memory card About                                                                          |                                                                                                    |
| Gas       Pre-gas time       T10       3 s         Current       Current       Current       Current         © Straight       C Pulsed | ETING\MANUELS\SYLVIE\PSXX4\I         ng       Down slope / Post gas         Mode         Straight       Pulsed         Direction of rotation         Forward       Backward |
| Prefusion current 121 30,0 A<br>Prefusion time T21 2.0 s                                                                               | Filler wire       Mode       Straight       C       Pulsed                                                                                                    |

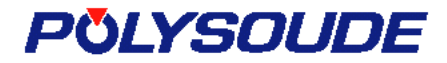

#### Note:

If you are making the first backup of a program that has just been created using a copy from the Polysoude program bank, PSxx4 will ask you to save the program under another name and in a different directory to the program bank one.

The following figure shows the window that corresponds to the "Save under" command.

| Defa<br>the | ault sub-directory<br>program | for saving                                       |                                                                                                    |             |
|-------------|-------------------------------|--------------------------------------------------|----------------------------------------------------------------------------------------------------|-------------|
|             |                               |                                                  |                                                                                                    |             |
|             | Save as                       |                                                  |                                                                                                    | <u>?</u> ×  |
|             | Enregistrer dans :            | 🔄 WLD                                            | - 🖬 📩 🗢 🔽                                                                                                 |             |
|             |                               |                                                  |                                                                                                    |             |
|             | Nom de fichier :              | POLYSOUDE                                        | /PS> X4/DATABASE/12X.LD                                                                                   | Enregistrer |
|             | Туре :                        | Program PSxx                                     | (4 (*.V/LD)                                                                                               | Annuler     |
|             |                               | Give a n<br>eventually<br>it does not<br>the top | ew name to the program, and<br>erase the name from the directory if<br>correspond to the one displayed at |             |

### 6. Liaison with the memory card reader

Click on the icon below in the shortcut bar when you want to launch a program reading / writing operation from / to the memory card.

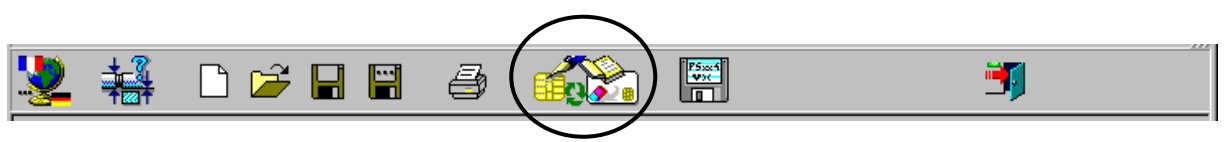

This icon opens the window below.

| □ c: [system disk]       □       □       □       □       □       □       □       □       □       □       □       □       □       □       □       □       □       □       □       □       □       □       □       □       □       □       □       □       □       □       □       □       □       □       □       □       □       □       □       □       □       □       □       □       □       □       □       □       □       □       □       □       □       □       □       □       □       □       □       □       □       □       □       □       □       □       □       □       □       □       □       □       □       □       □       □       □       □       □       □       □       □       □       □       □       □       □       □       □       □       □       □       □       □       □       □       □       □       □       □       □       □       □       □       □       □       □       □       □       □       □       □       □       □       □       □       □ |                            |
|----------------------------------------------------------------------------------------------------|----------------------------|
|                                                                                                    | 12<br>13<br>14<br>15<br>16 |

### 6.1 Description of the liaison window

The left side of the window displays the list of programs contained in the PC. Above the list, a directory structure displays the directory where the displayed programs are stored. This directory structure enables you to change directories by simply clicking on the mouse. Finally, there is a selection list above the directory structure to enable you to change readers or disks.

The right side of the window displays the commands relative to the card reader, as well as the list of programs it contains. The list is updated only after a read command.

Between the two sides, we find buttons enabling to transfer the programs from one list to the other, depending on the operation to be implemented (reading or writing).

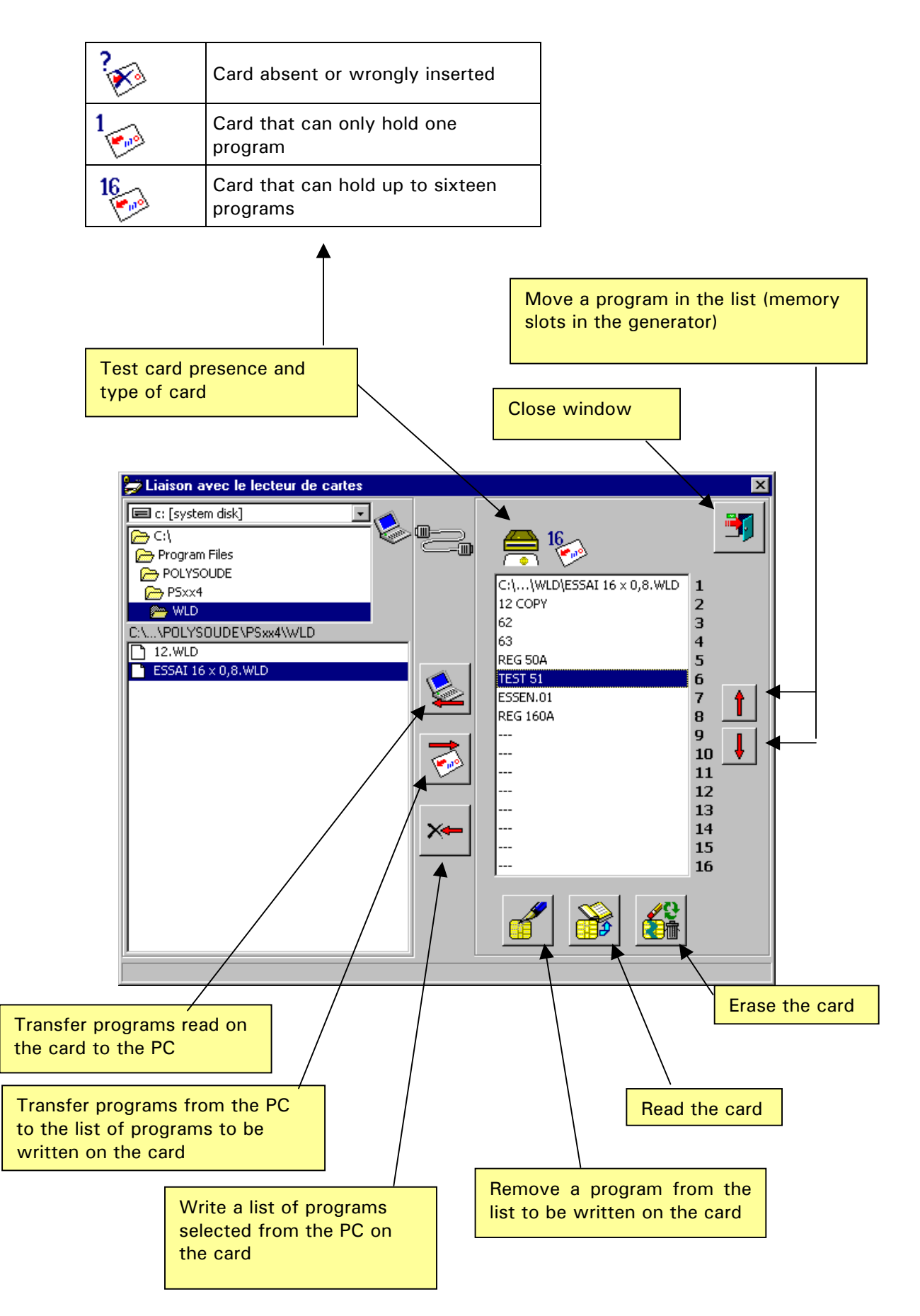

### 6.2 Writing programs on the card

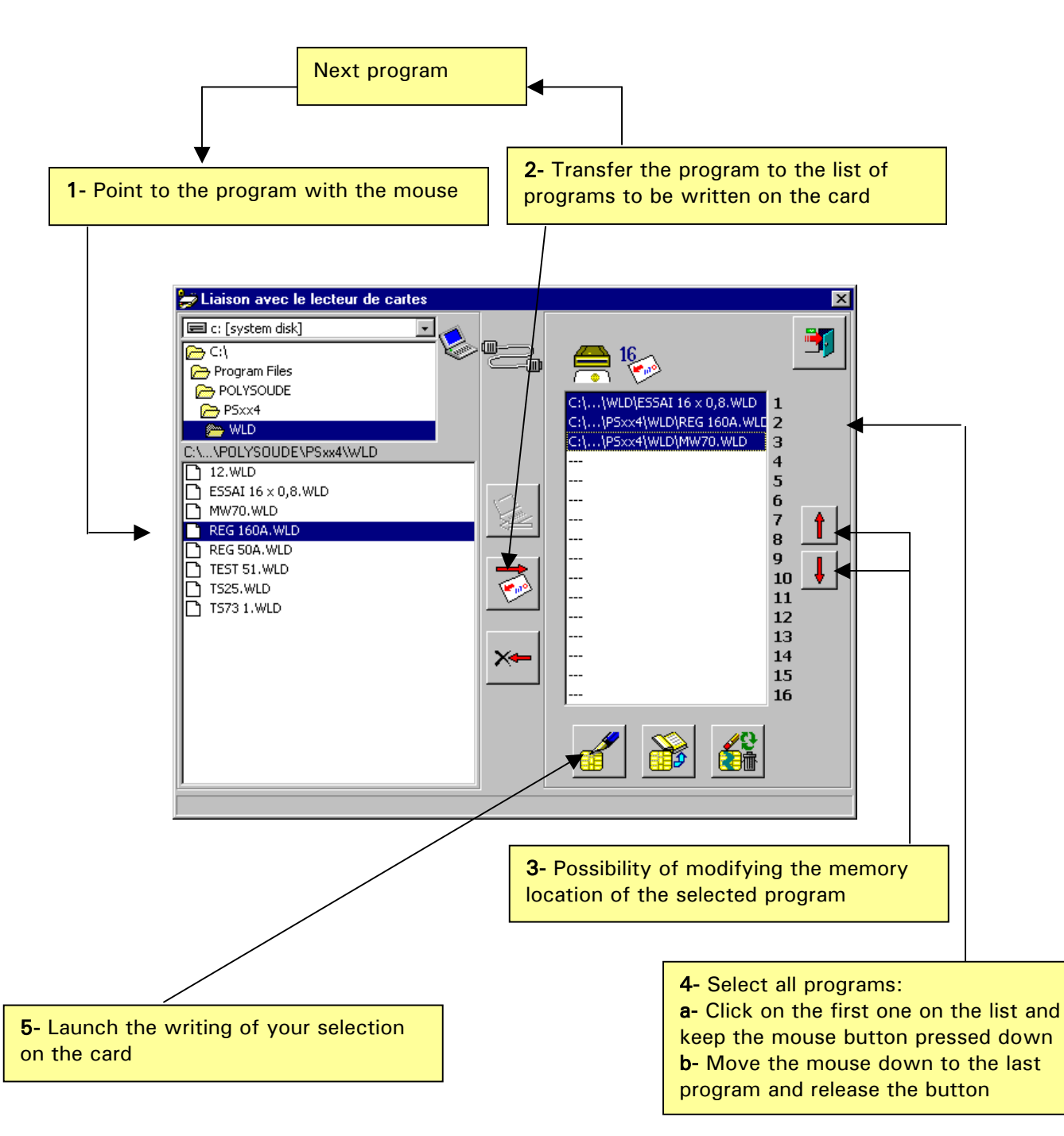

#### Note: Selection of several programs in the list to be written on the card

With *Windows*<sup>™</sup>, it is possible to make selections in a list (\*) of several elements by keeping the "Ctrl" key pressed down and clicking the desired element with the mouse. This "Ctrl-click" combination enables alternately, at each click, to select / de-select a particular element in the list without modifying the status (selected / de-selected) of the other elements.

(\*) Only for lists enabling multiple selection.

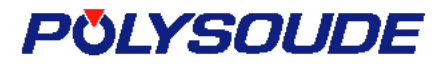

### 6.3 Reading the contents of a card and recuperating the programs

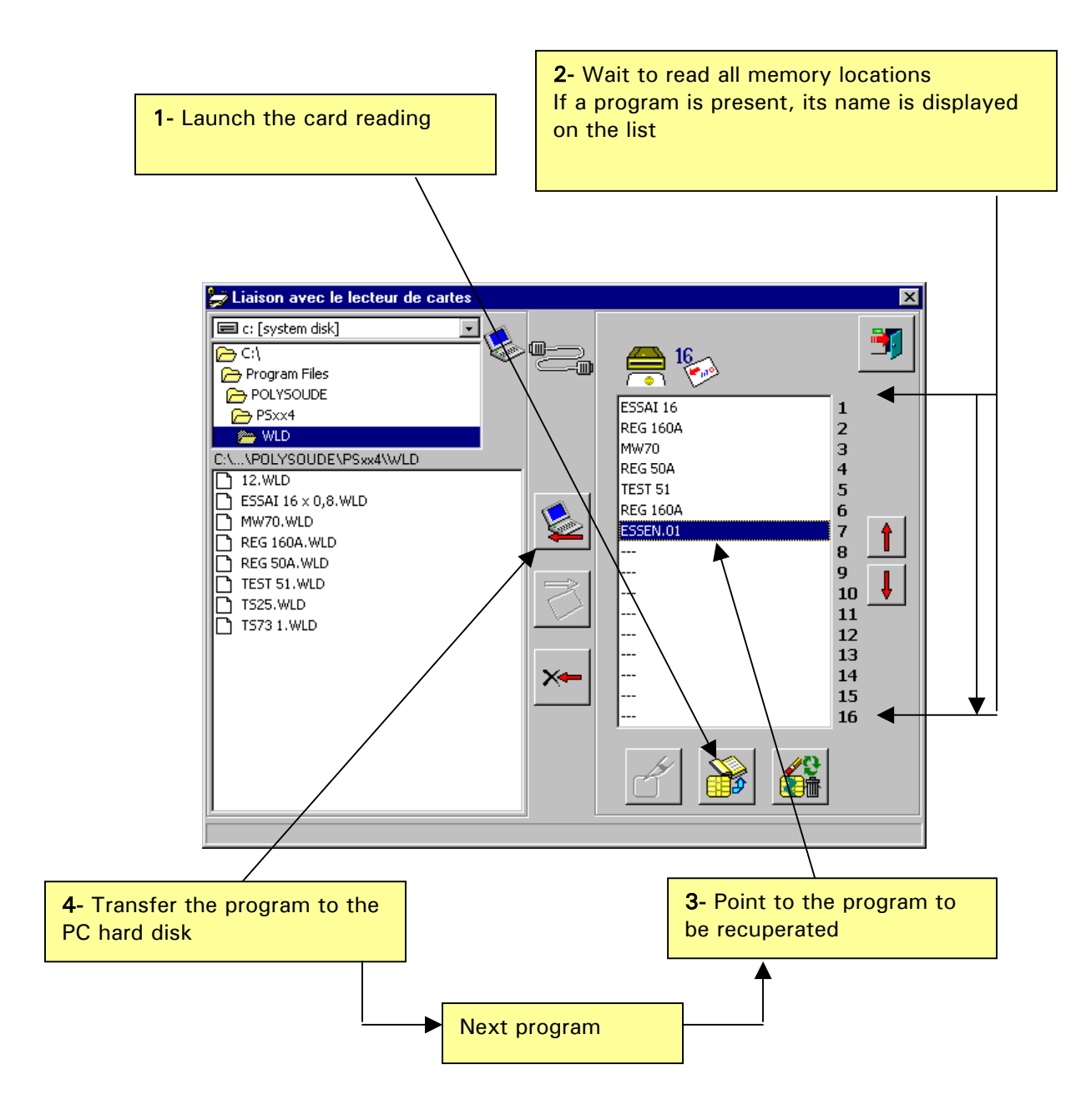

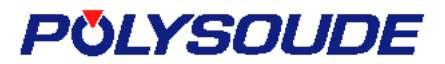

### 6.4 Erasing the card

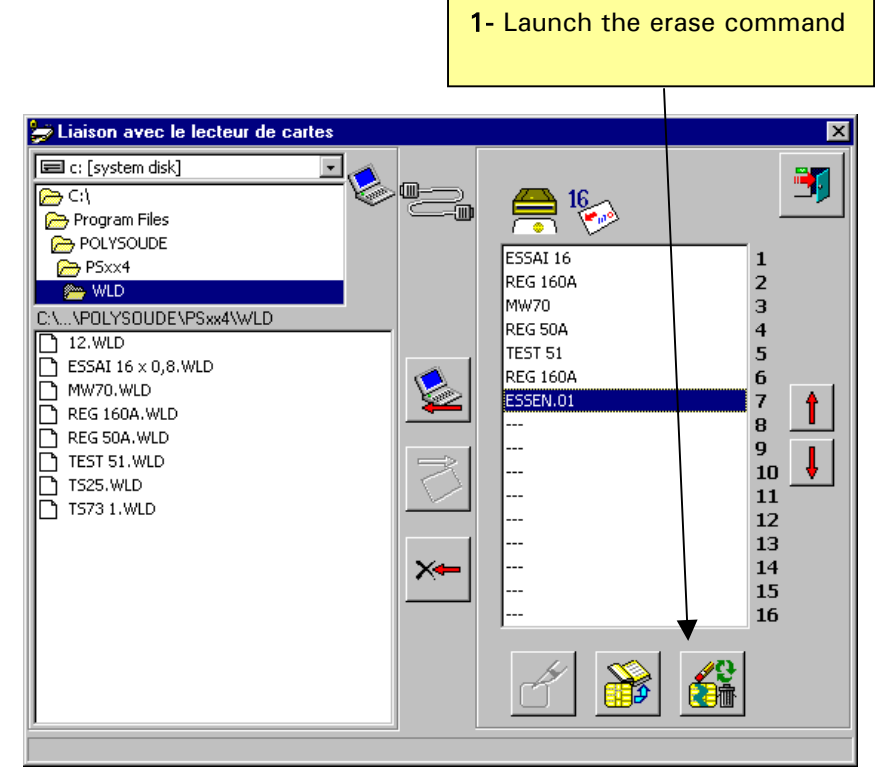

**2-** Validate confirmation to erase

1

| r                 |                                                    |    |
|-------------------|----------------------------------------------------|----|
| Confirmation      |                                                    | ×  |
| Efface<br>Etes-vi | ment de la carte<br>pus sûr de vouloir l'effacer ? | ×  |
|                   | X Non                                              | ui |

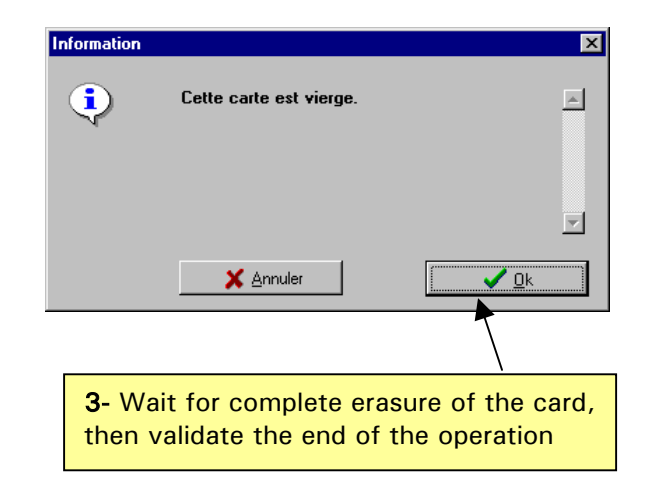